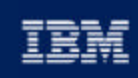

#### e business software

# Chapter 12: Monitoring and Tuning

IBM DB2 Universal Database V8.1 Database Administration Certification Preparation Course

Maintained by Clara Liu

**IBM Software Group** 

## Objectives

In this section, we will cover:

- ► DB2 Architecture Review
- Database Manager Configuration Parameters Tuning

...............................

- ► Database Configuration Parameters Tuning
- ► Query Parallelism
- ► Use of the EXPLAIN Facility
- ► Use of the SNAPSHOT Monitors
- ► Use of the EVENT Monitors
- ► Use of the Health Monitor and Health Center
- ► Understand performance issues and diagnostics

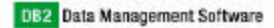

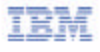

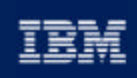

## C business software

### Chapter 12: Monitoring and Tuning

DB2 Architecture Review Database Manager and Database Configuration Parameters Query Parallelism EXPLAIN Facility SNAPSHOT Monitors EVENT Monitors Health Monitors and Health Center DB2 Diagnostics Logs IBM Software Group

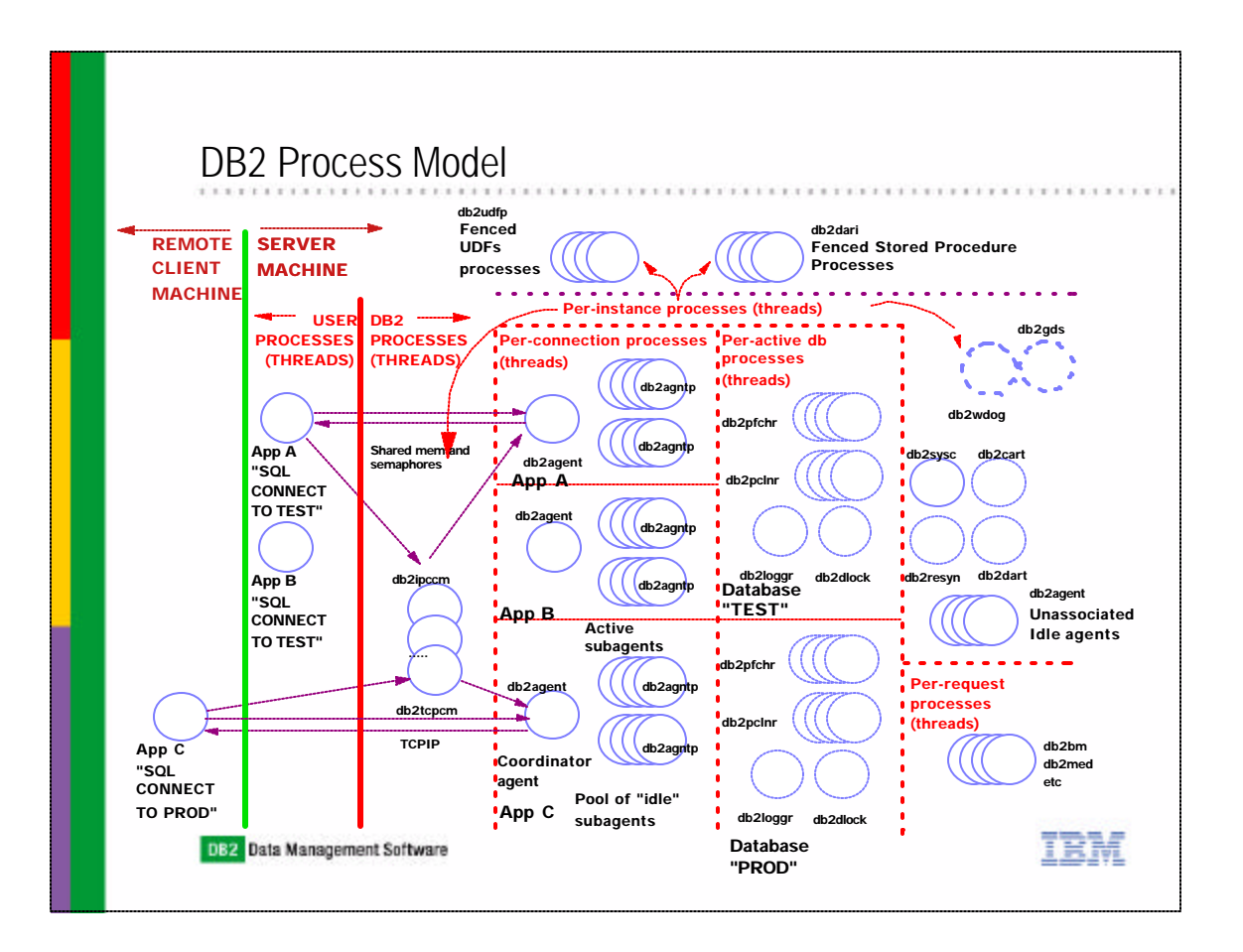

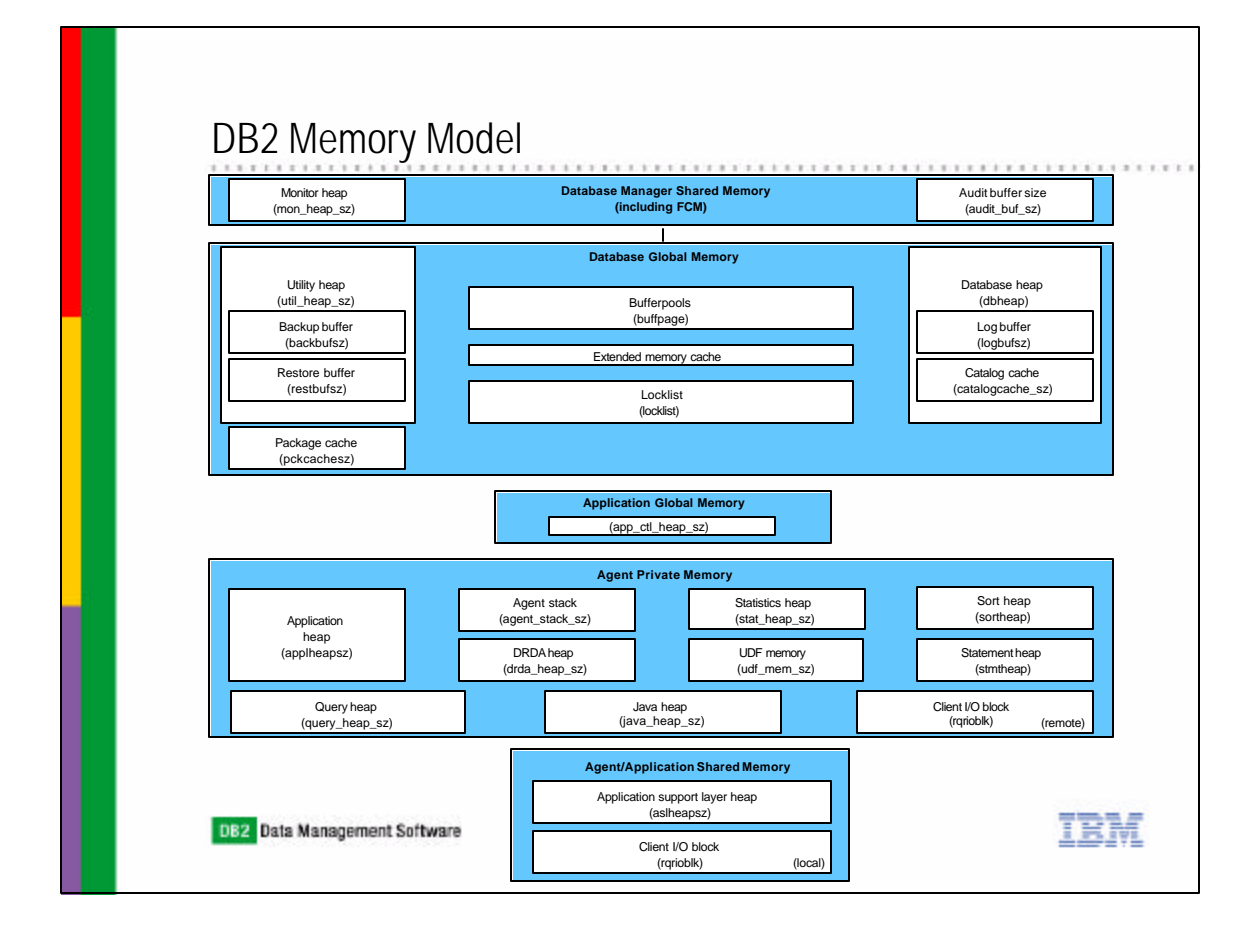

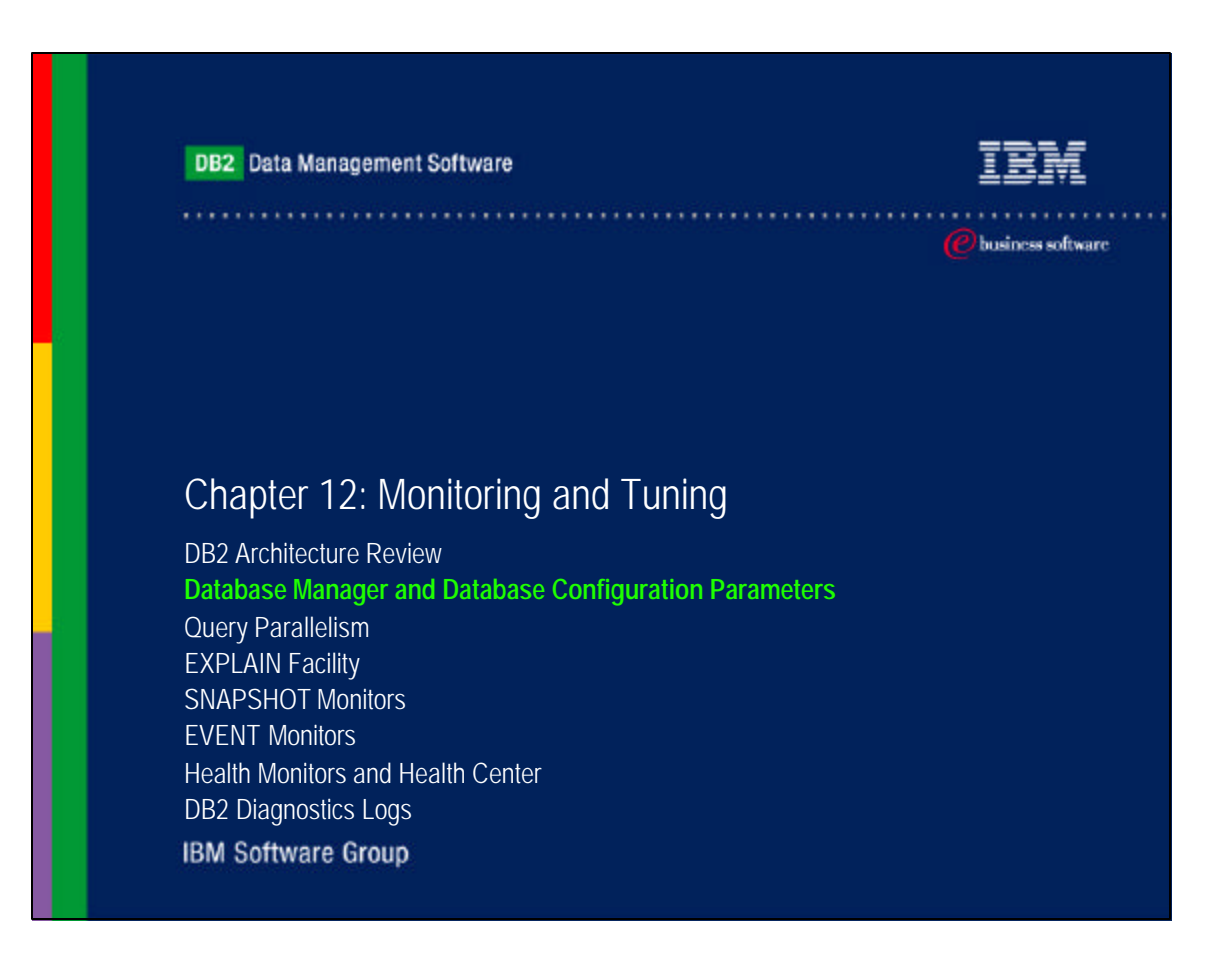

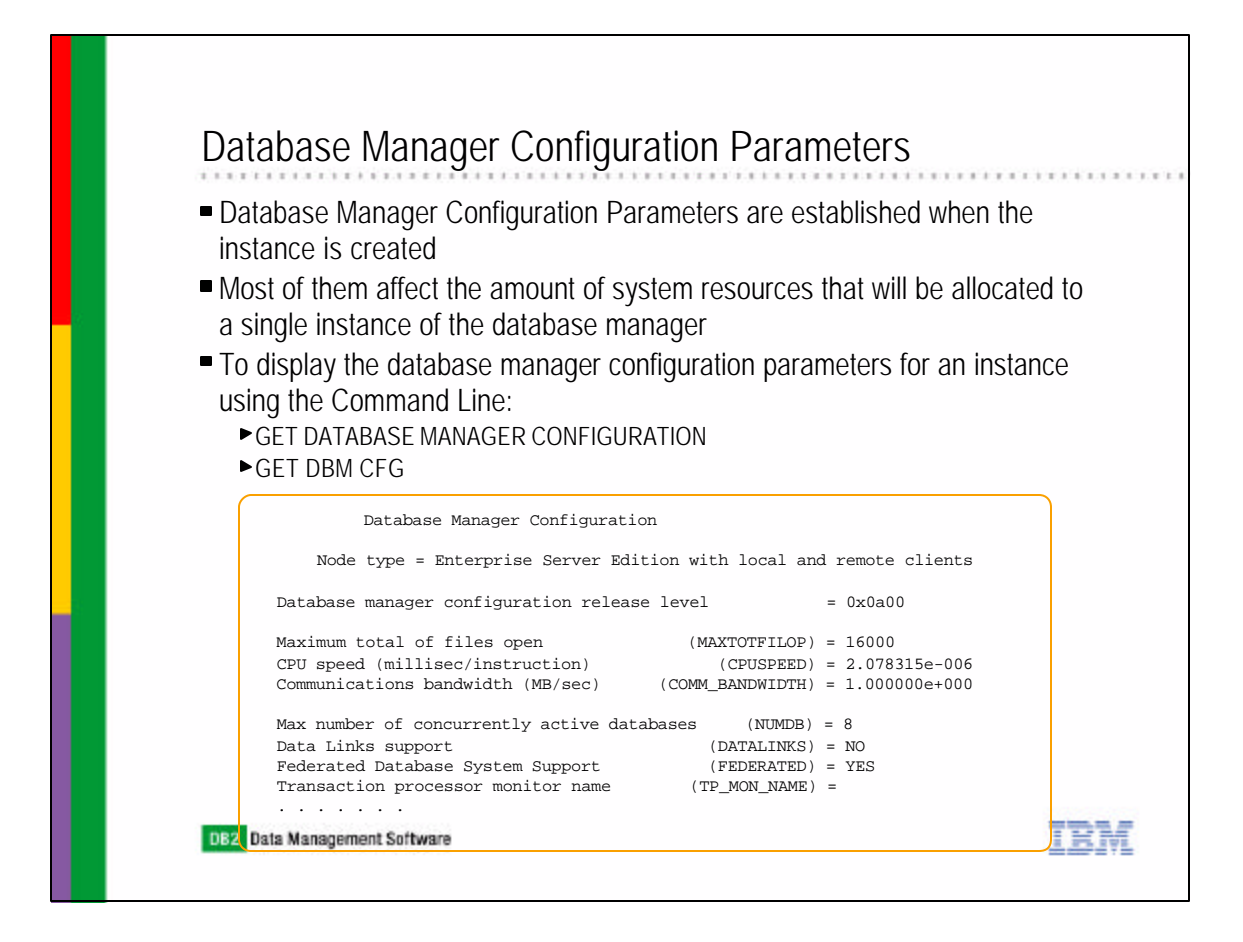

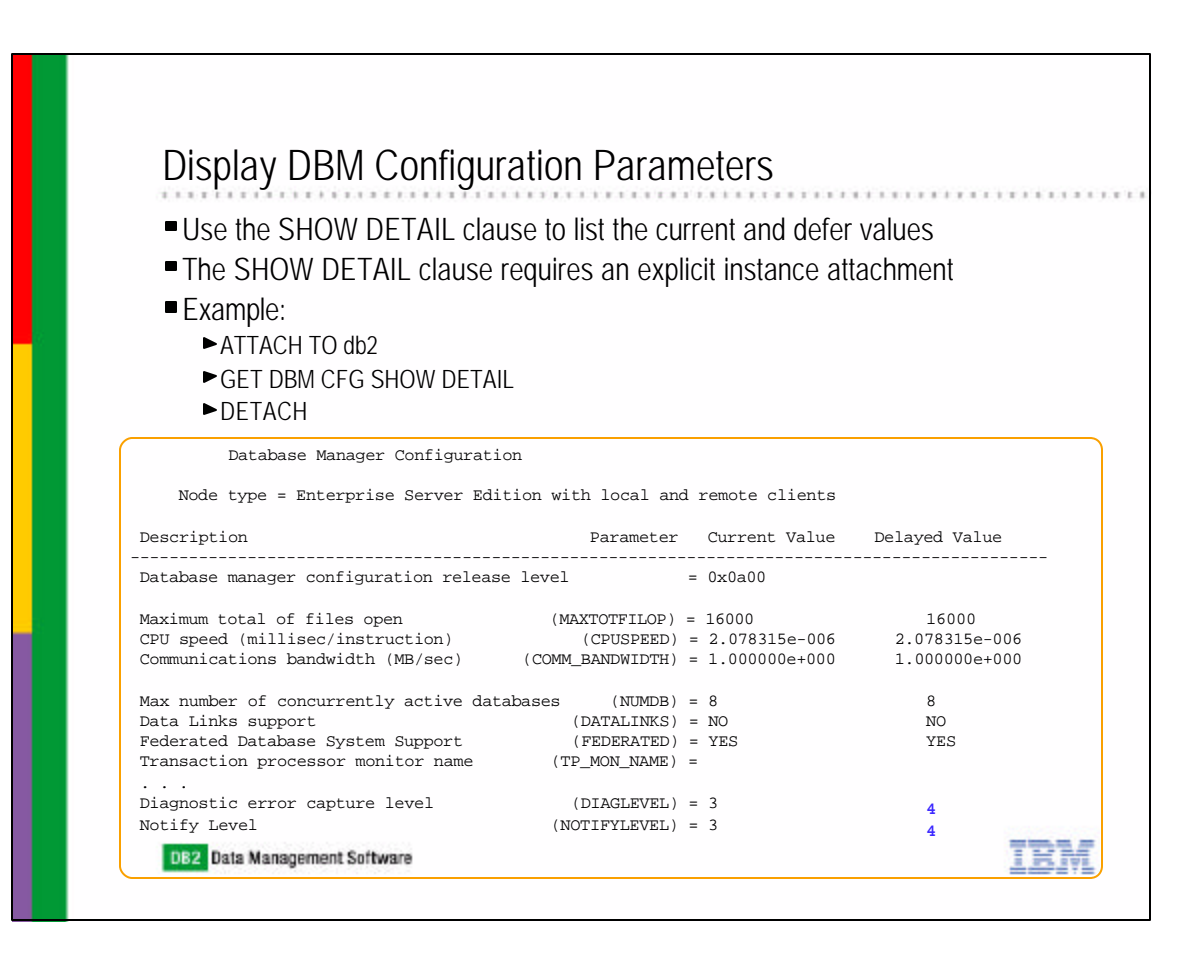

| DBM Configuration               |                 |              |                 |            |
|---------------------------------|-----------------|--------------|-----------------|------------|
| ARALIU - DB2                    |                 |              |                 |            |
| Select the value field of a par | ameter to chang | e its value. |                 |            |
|                                 | 🗧 Value         | \$ Pend      | ing Value ≑   I | Pending Va |
| 🔻 Performance                   |                 |              |                 |            |
| AGENT_STACK_SZ                  | 16              |              |                 |            |
| ASLHEAPSZ                       | 15              |              |                 |            |
| AUDIT_BUF_SZ                    | 0               |              |                 |            |
| BACKBUFSZ                       | 1024            |              |                 |            |
| DIR_CACHE                       | Yes             |              |                 |            |
| DOS_RQRIOBLK                    | 4096            |              |                 |            |
| DRDA_HEAP_SZ                    | 128             |              |                 |            |
| INSTANCE_MEMORY                 | AUTOMATI        | C(2649)      |                 |            |
| JAVA_HEAP_SZ                    | 512             |              |                 |            |
| MIN_PRIV_MEM                    | 32              |              |                 |            |
| MON_HEAP_SZ                     | 66              |              |                 |            |
| PRIV_MEM_THRESH                 | 20000           |              |                 |            |
| QUERY_HEAP_SZ                   | 1000            |              |                 |            |
| RESTBUFSZ                       | 1024            |              |                 |            |

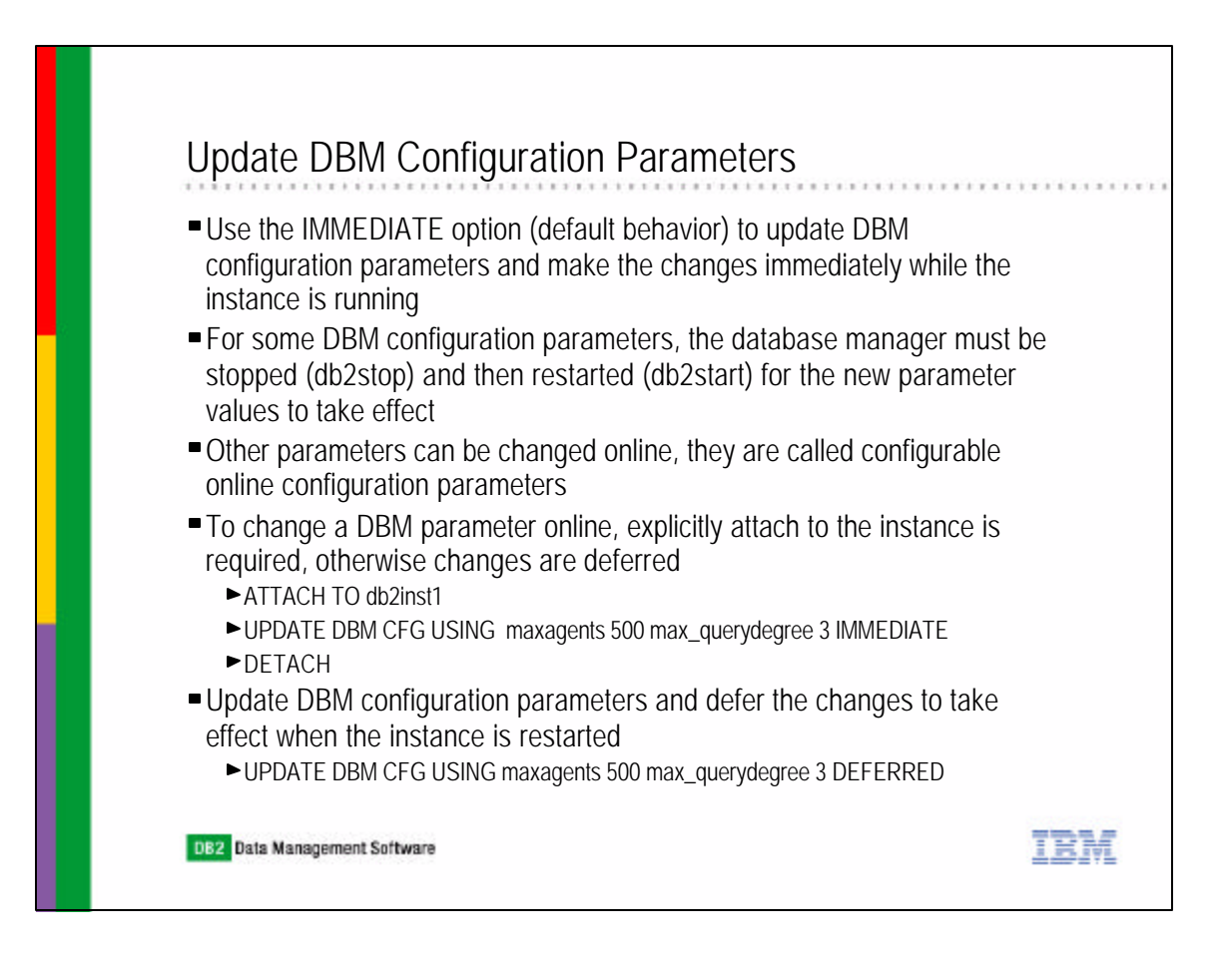

| Database Configuration Paral          | meters               |                |       |
|---------------------------------------|----------------------|----------------|-------|
| The Database Configuration Parameter  | ers limit the syster | n resources th | nat a |
| database can use                      | 5                    |                |       |
| To display the database configuration | naramotors using     | the Common     | dlin  |
|                                       | parameters using     |                |       |
| ► GET DATABASE CONFIGURATION FOR <    | <dbname></dbname>    |                |       |
| GET DB CFG FOR <dbname></dbname>      |                      |                |       |
| Database Configuration for Data       | abago gamplo         |                |       |
| Database configuration for Dat        | abase sampie         |                |       |
| Database configuration release level  |                      | = 0x0a00       |       |
| Database release level                |                      | = 0x0a00       |       |
| Database territory                    |                      | = US           |       |
| Database code page                    |                      | = 1252         |       |
| Database code set                     |                      | = IBM-1252     |       |
| Database country/region code          |                      | = 1            |       |
| Dynamic SQL Query management          | (DYN_QUERY_MGMT)     | = DISABLE      |       |
| Discovery support for this database   | (DISCOVER_DB)        | = ENABLE       |       |
| Default query optimization class      | (DFT_QUERYOPT)       | = 5            |       |
| Degree of parallelism                 | (DFT_DEGREE)         | = 1            |       |
| Continue upon arithmetic exceptions   | (DFT_SQLMATHWARN)    | = NO           |       |
| Default refresh age                   | (DFT_REFRESH_AGE)    | = 0            |       |
| Number of frequent values retained    | (NUM_FREQVALUES)     | = 10           |       |
|                                       | (NUM OUNTITEC)       | - 20           |       |

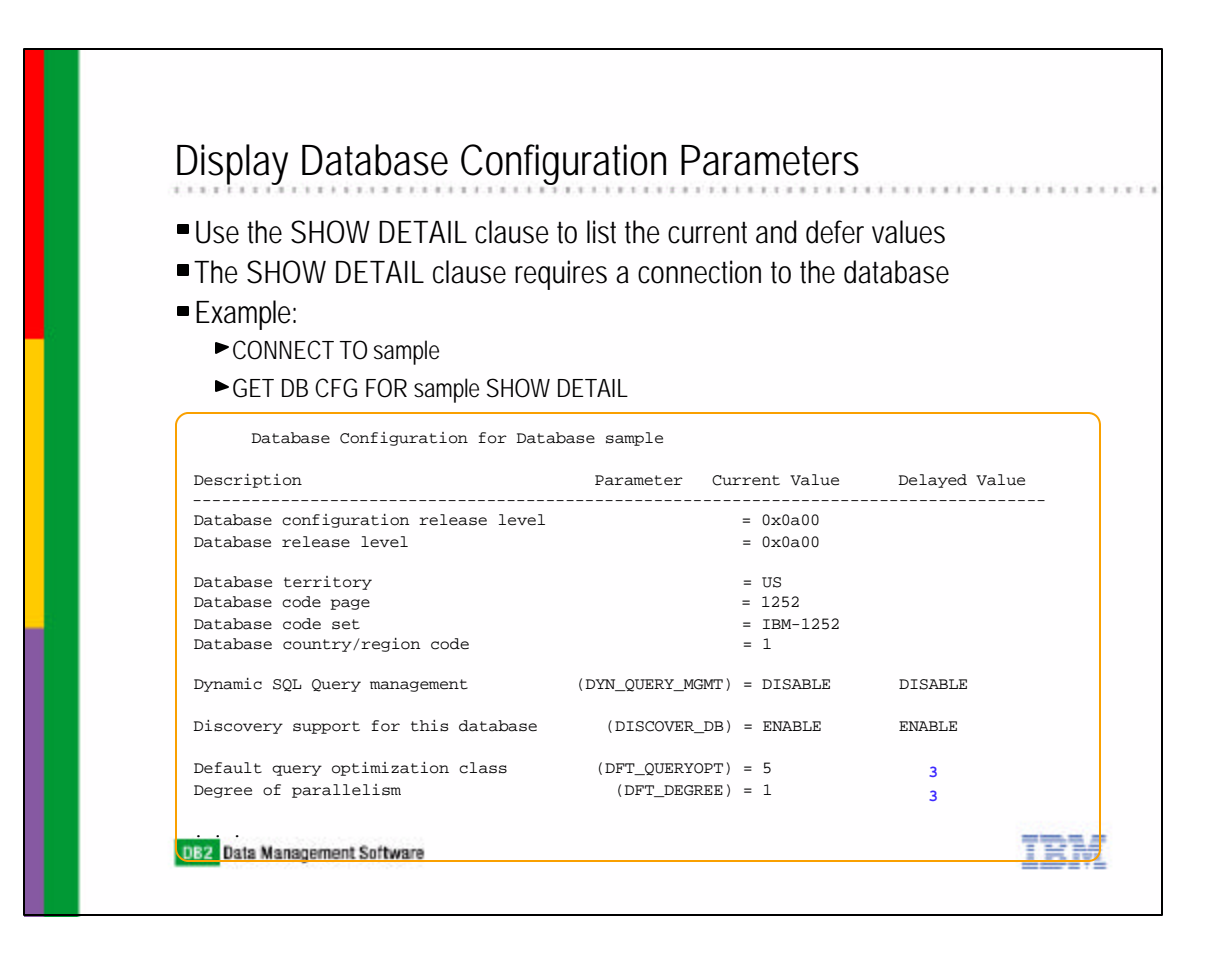

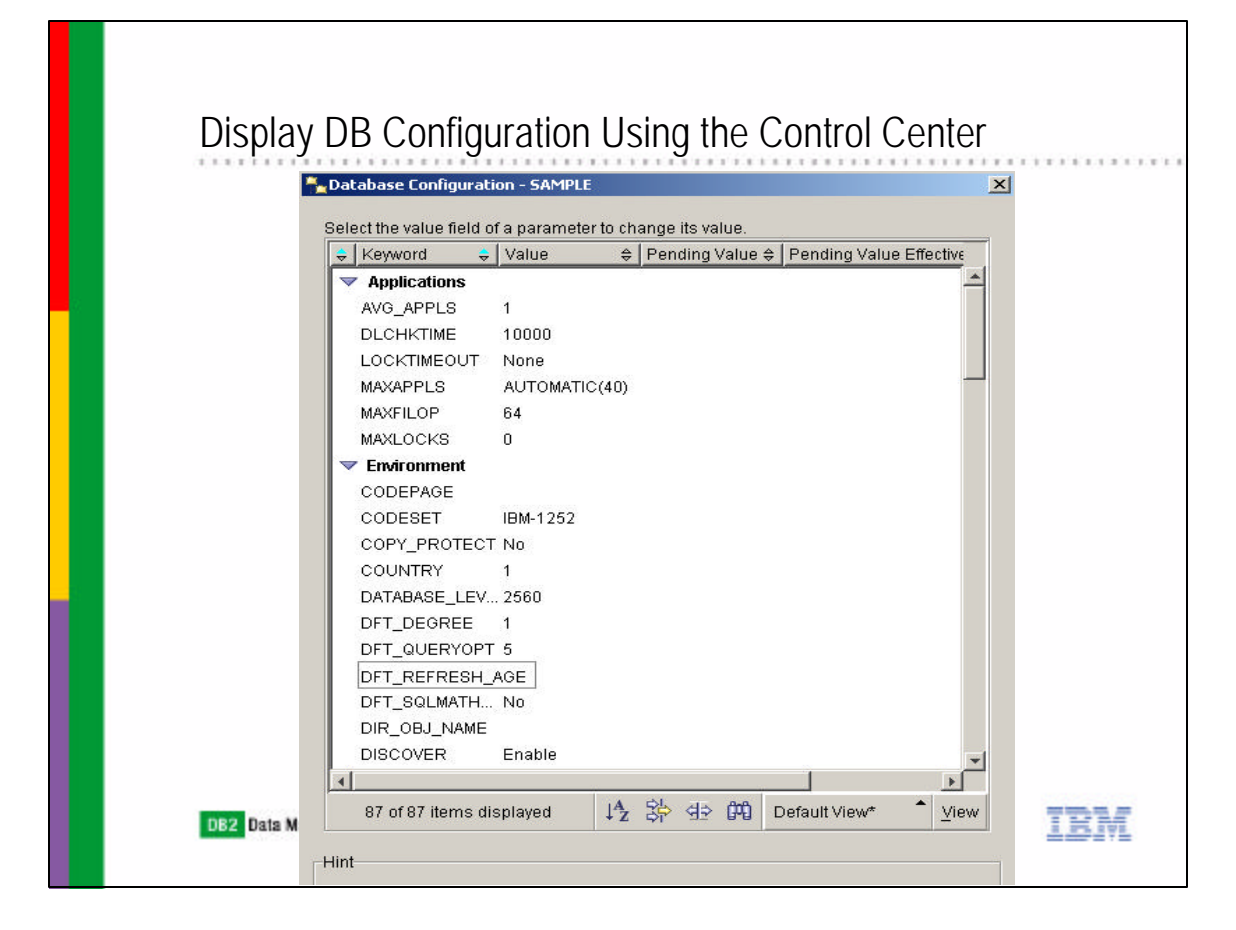

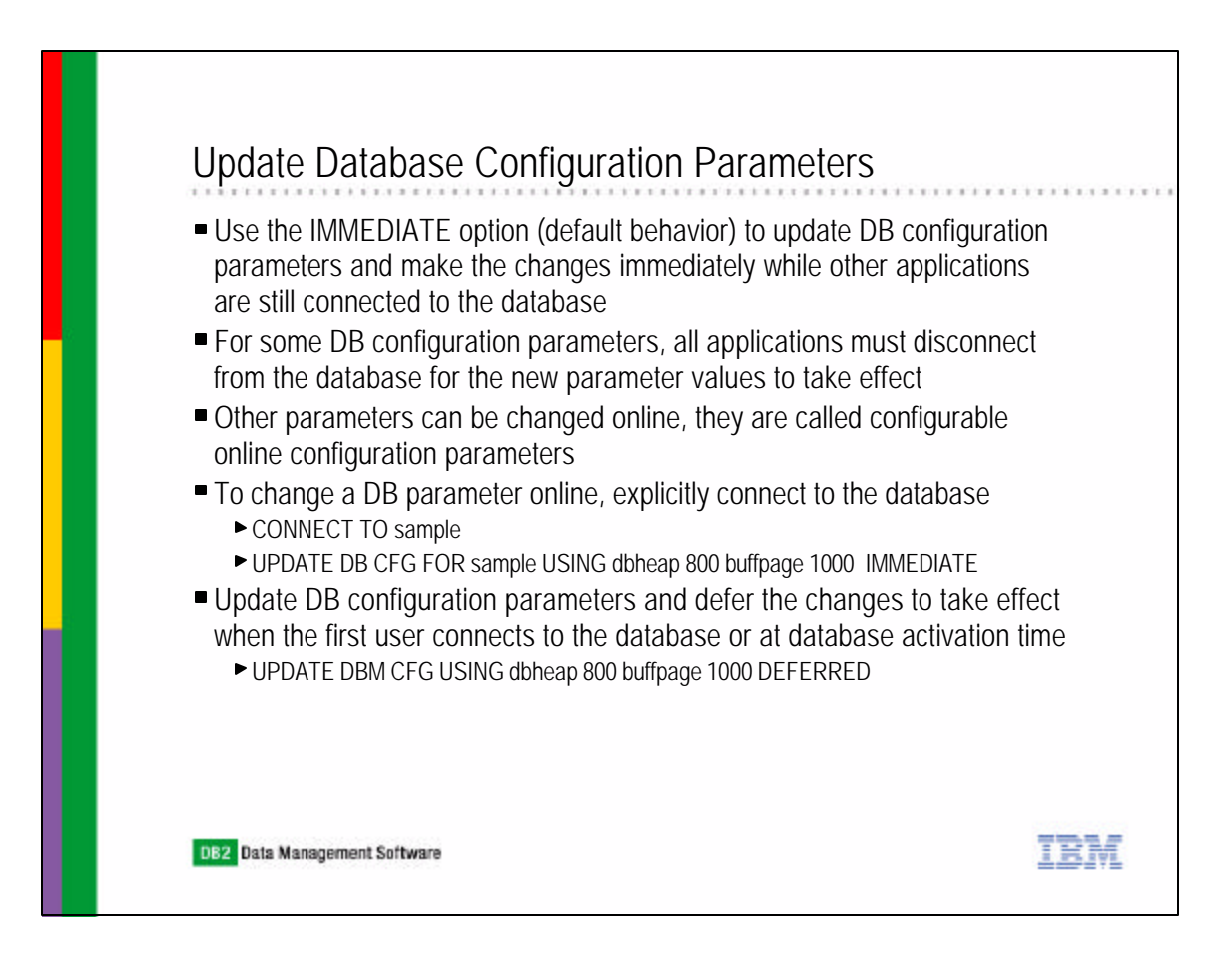

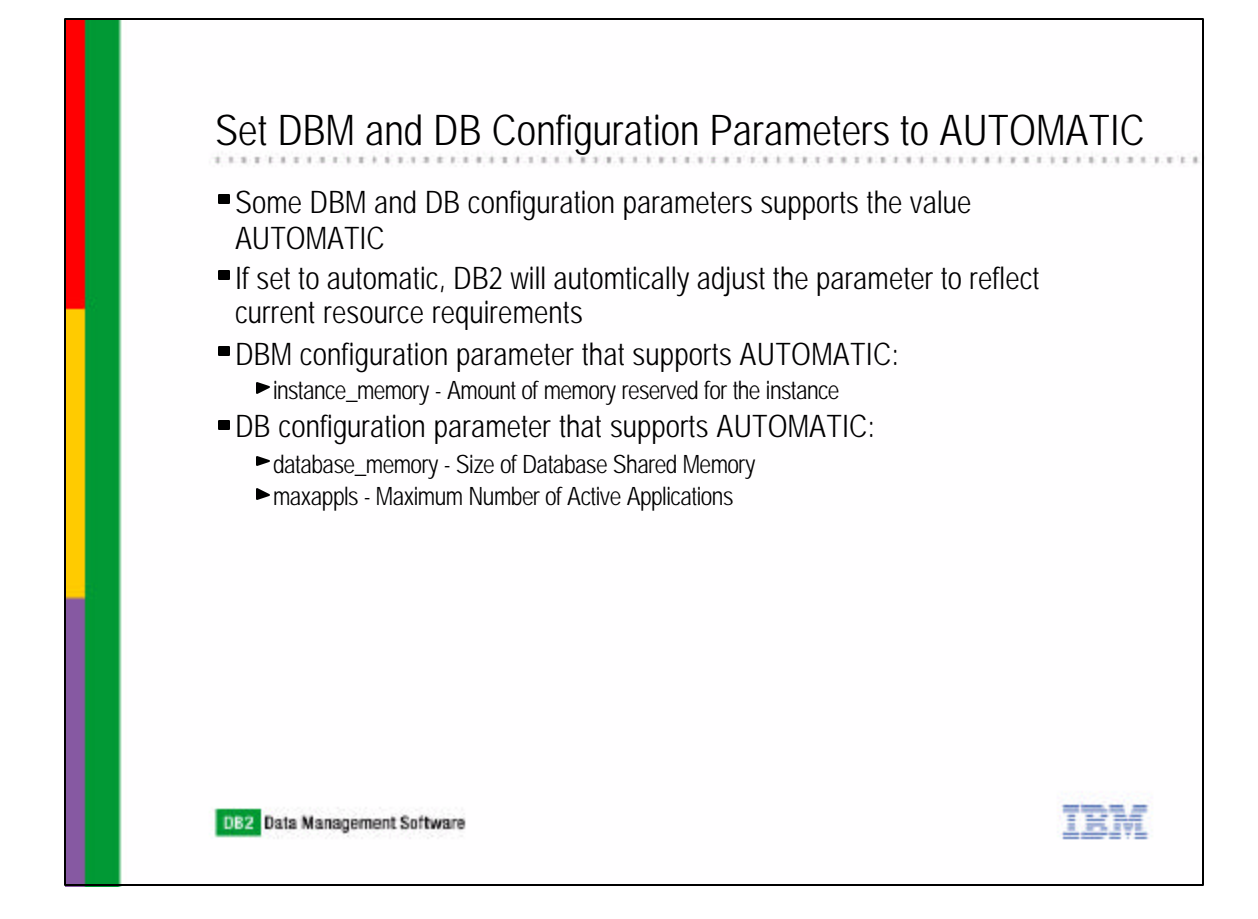

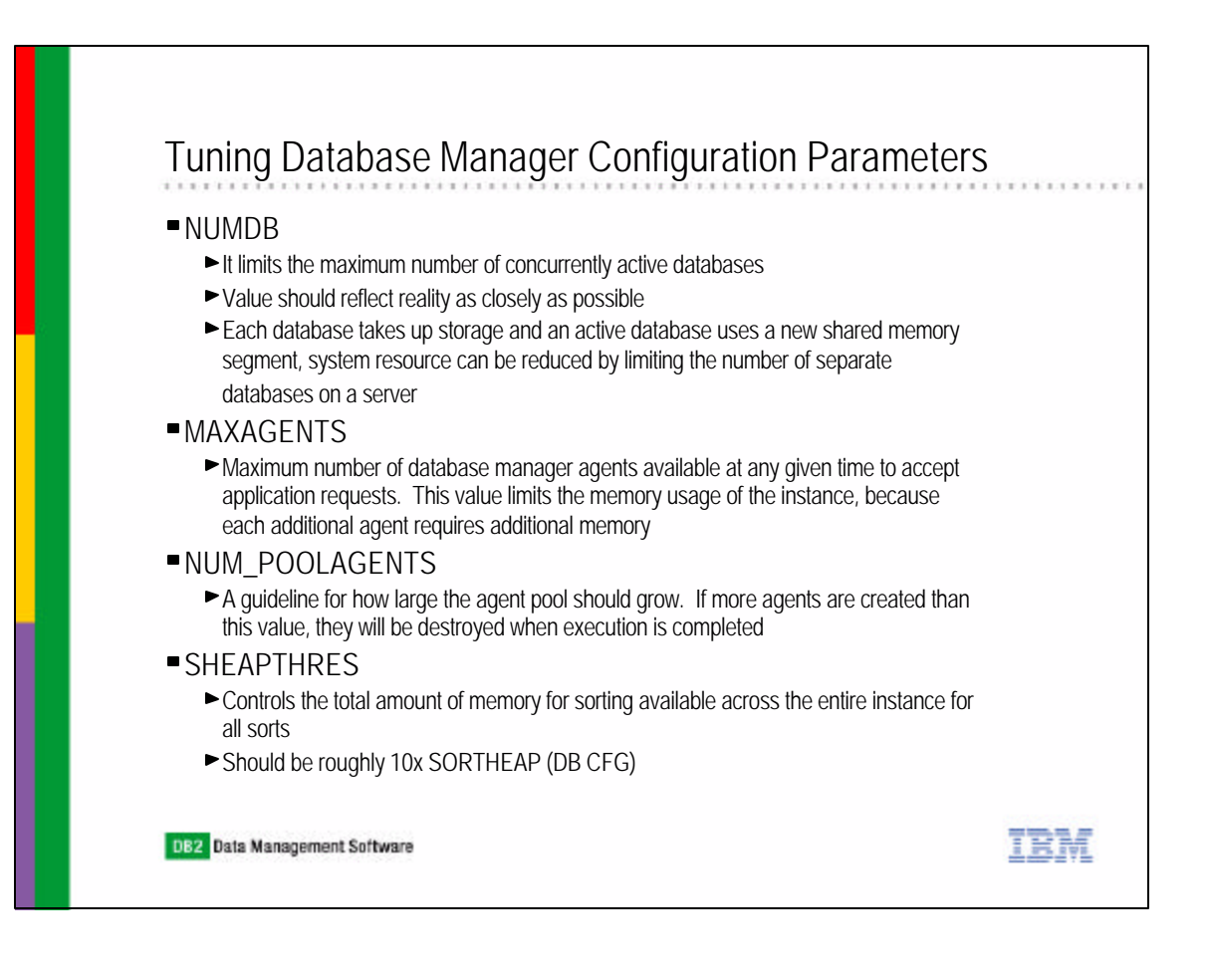

### **Tuning Database Configuration Parameters**

#### MAXAPPLS

Specifies the maximum number of concurrent applications (local and remote) allowed to be connected to the database

#### AVGAPPLS

- This parameter is used by the SQL optimizer to help estimate how much buffer pool will be available at run-time for the access plan chosen.
- The SQL optimizer should know the number of concurrent(complex) queries that will be running in the system so that it can be more conservative in assumptions of buffer pool availability.

#### SORTHEAP

- This parameter defines the maximum number of private memory pages to be used for private sorts, or the maximum number of shared memory pages to be used for shared sorts.
- ▶ If the sort is a private sort, then this parameter affects agent private memory.
- ▶ If the sort is a shared sort, then this parameter affects the database shared memory.
- SHEAPTHRES\_SHR sortheap threshold for shared sorts
  - This parameter represents a hard limit on the total amount of database shared memory that can be used for sorting at any one time. When the total amount of shared memory for active shared sorts reaches this limit, subsequent sorts will fail (SQL0955C).

IRM

- If the value of sheapthres\_shr is 0, the threshold for shared sort memory is equal to DBM configuration parameter sheapthres.
- DB2 Data Management Software

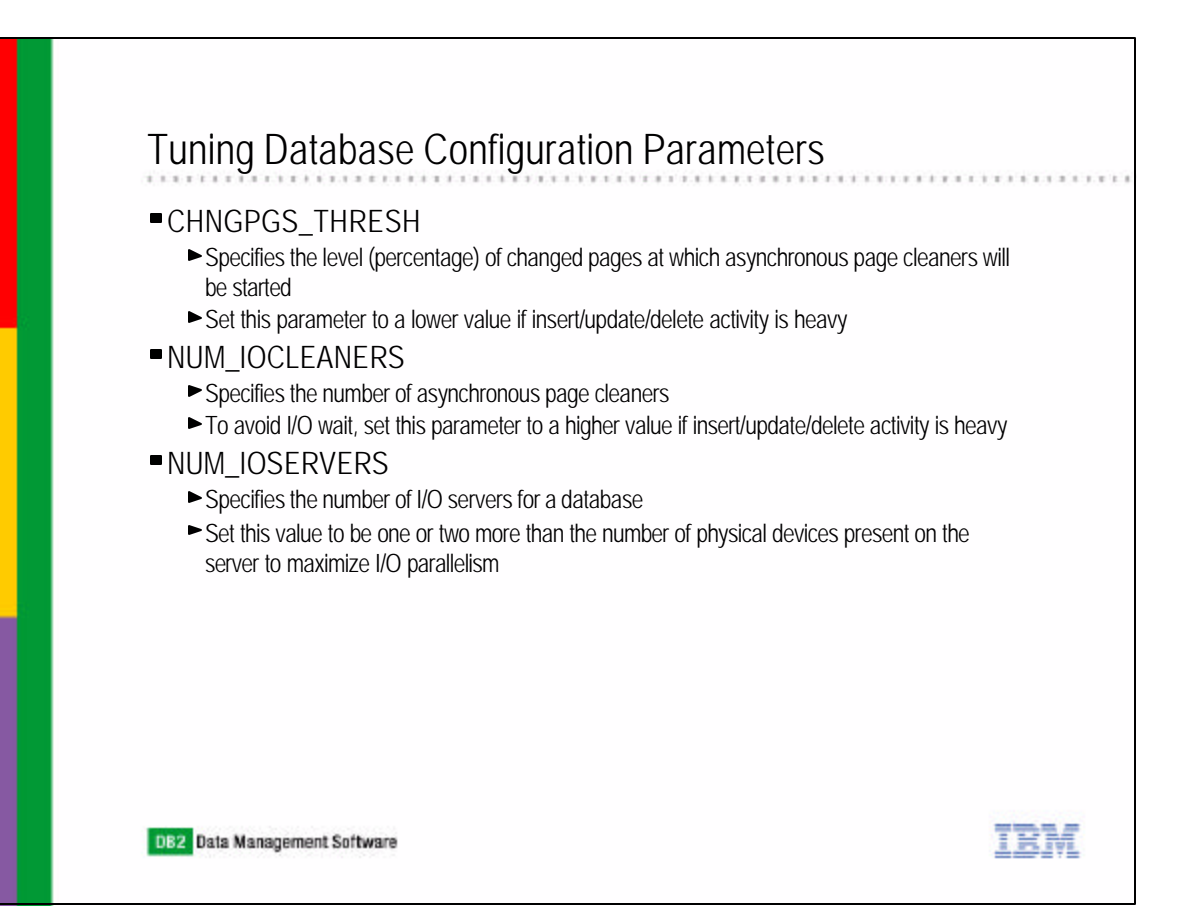

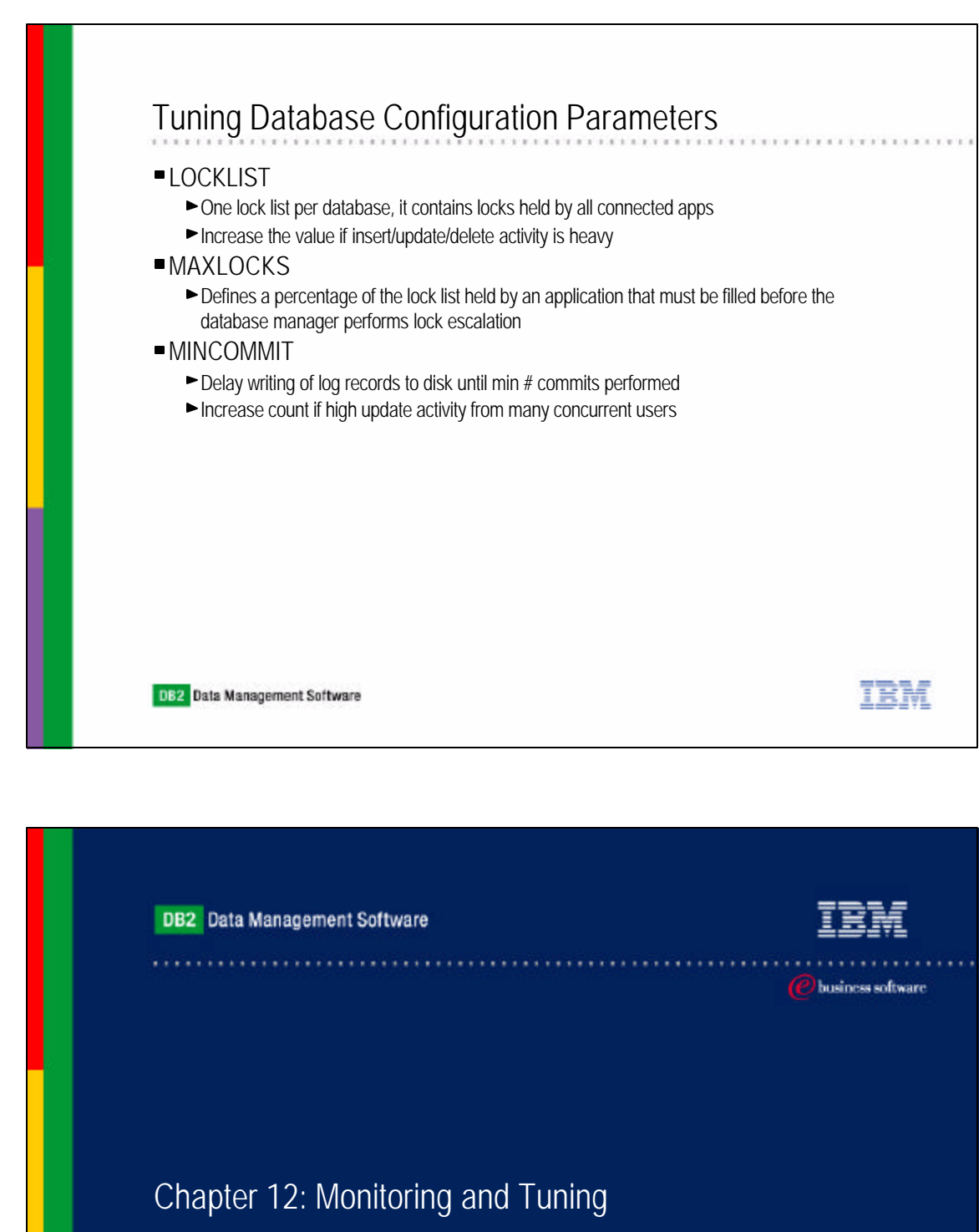

DB2 Architecture Review Database Manager and Database Configuration Parameters Ouery Parallelism EXPLAIN Facility SNAPSHOT Monitors EVENT Monitors Health Monitors and Health Center DB2 Diagnostics Logs IBM Software Group

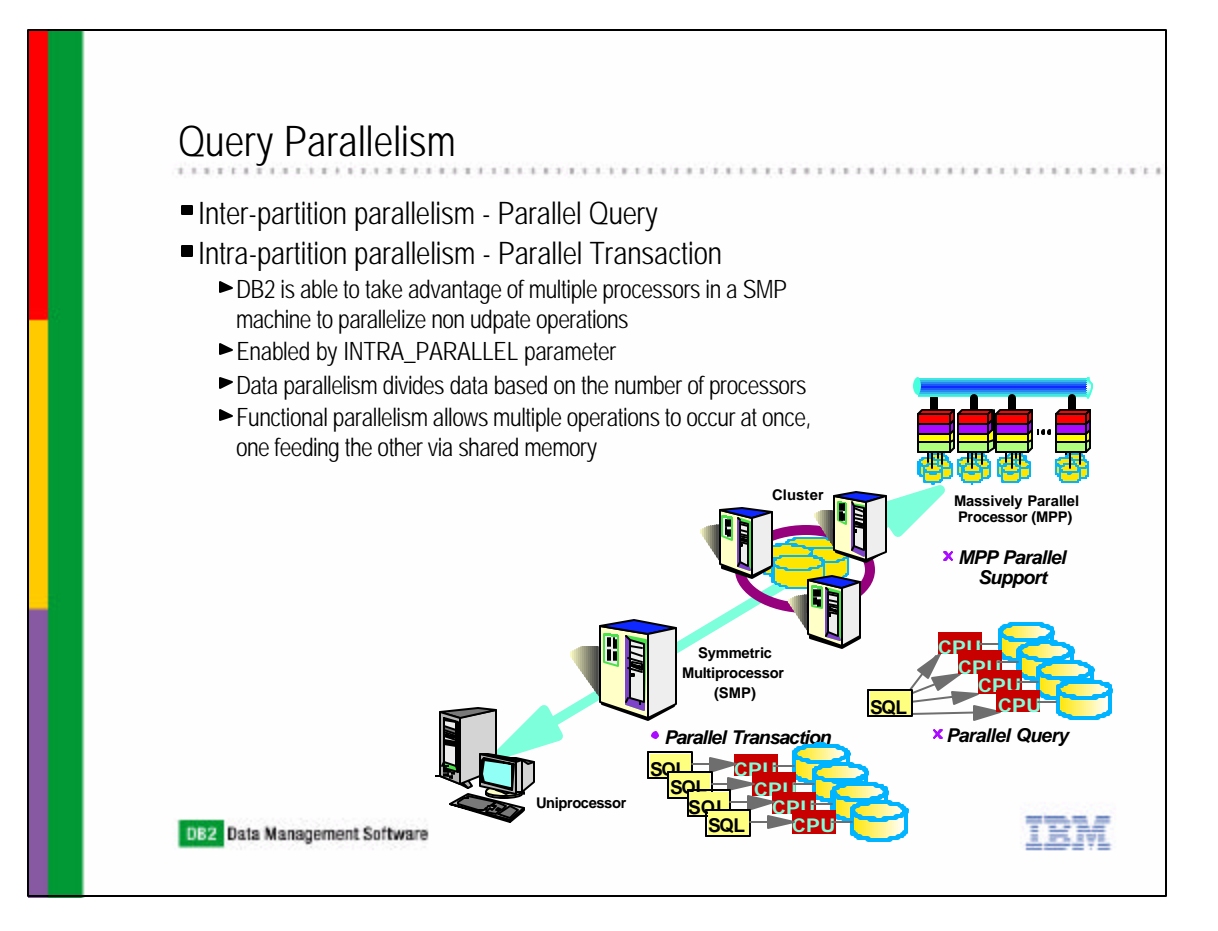

| Quary Darallaliam                                                                                                    |      |      |   |       |
|----------------------------------------------------------------------------------------------------|------|------|---|-------|
|                                                                                                    | <br> | <br> |   | 1.1.1 |
| <ul> <li>Instance level (DBM CFG)</li> <li>INTRA_PARALLEL</li> <li>Enables and disables parallelism for the instance</li> <li>MAX_QUERYDEGREE</li> <li>Maximum degree of parallelism for the instance</li> </ul>                                                                                                    |      |      |   |       |
| <ul> <li>Database level (DB CFG)</li> <li>DFT_DEGREE</li> <li>Default degree of parallelism for the database</li> </ul>                                                                                                    |      |      |   |       |
| <ul> <li>Statement Level</li> <li>CURRENT DEGREE         <ul> <li>Sets degree of parallelism for dynamic statements</li> </ul> </li> <li>DEGREE             <ul> <li>Sets degree of parallelism for statements in a package at bind time</li> <li>RUNTIME DEGREE                     <ul> <li>Changes or sets degree of parallelism for a running application</li> </ul> </li> </ul> </li> </ul> |      |      |   |       |
| <ul> <li>Can only REDUCE degree of parallelism</li> <li>Client Level (db2cli.ini)</li> <li>DB2DEGREE         <ul> <li>Sets degree of parallelism for CLI/ODBC applications</li> </ul> </li> </ul>                                                                                                    |      |      | w |       |

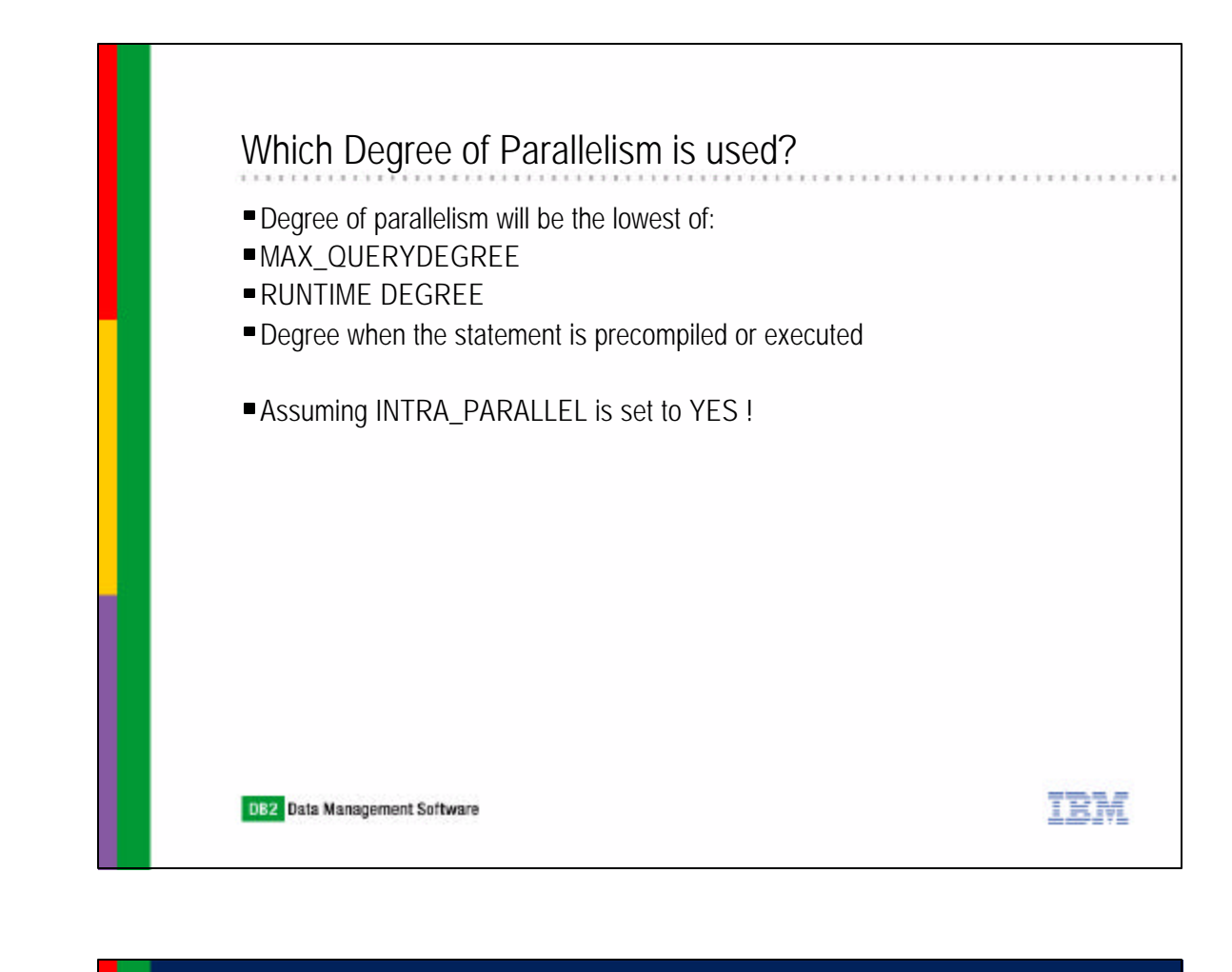

DB2 Data Management Software

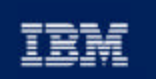

C business software

## Chapter 12: Monitoring and Tuning

DB2 Architecture Review Database Manager and Database Configuration Parameters Query Parallelism EXPLAIN Facility SNAPSHOT Monitors EVENT Monitors Health Monitors and Health Center DB2 Diagnostics Logs IBM Software Group

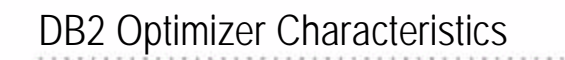

- Cost based optimizer, uses current statistics to determine how to retrieve data (i.e. access plan)
- Very important to keep statistics up to date
  - ► Use RUNSTATS command will upate statistics
  - ► Use the REORGCHK command with UPDATE STATISTICS to also invoke RUNSTATS
  - ► Do RUNSTATS or REORGCHK ON TABLE SYSTEM on system catalog tables.
- Optimizer has a "throttle" to control how much optimization is done during access plan generation

TRM

- ► Parameter is DFT\_QUERYOPT, range is 0 9
- ► Default optimization level is 5, generally good for most queries
- Consider reducing optimization level for simple statements and/or require short query compilation time
- Complex queries should use at least the default query optimization level
- Optimizer has ability to rewrite SQL statement to improve performance
- Use Explain tool to see rewritten SQL statement

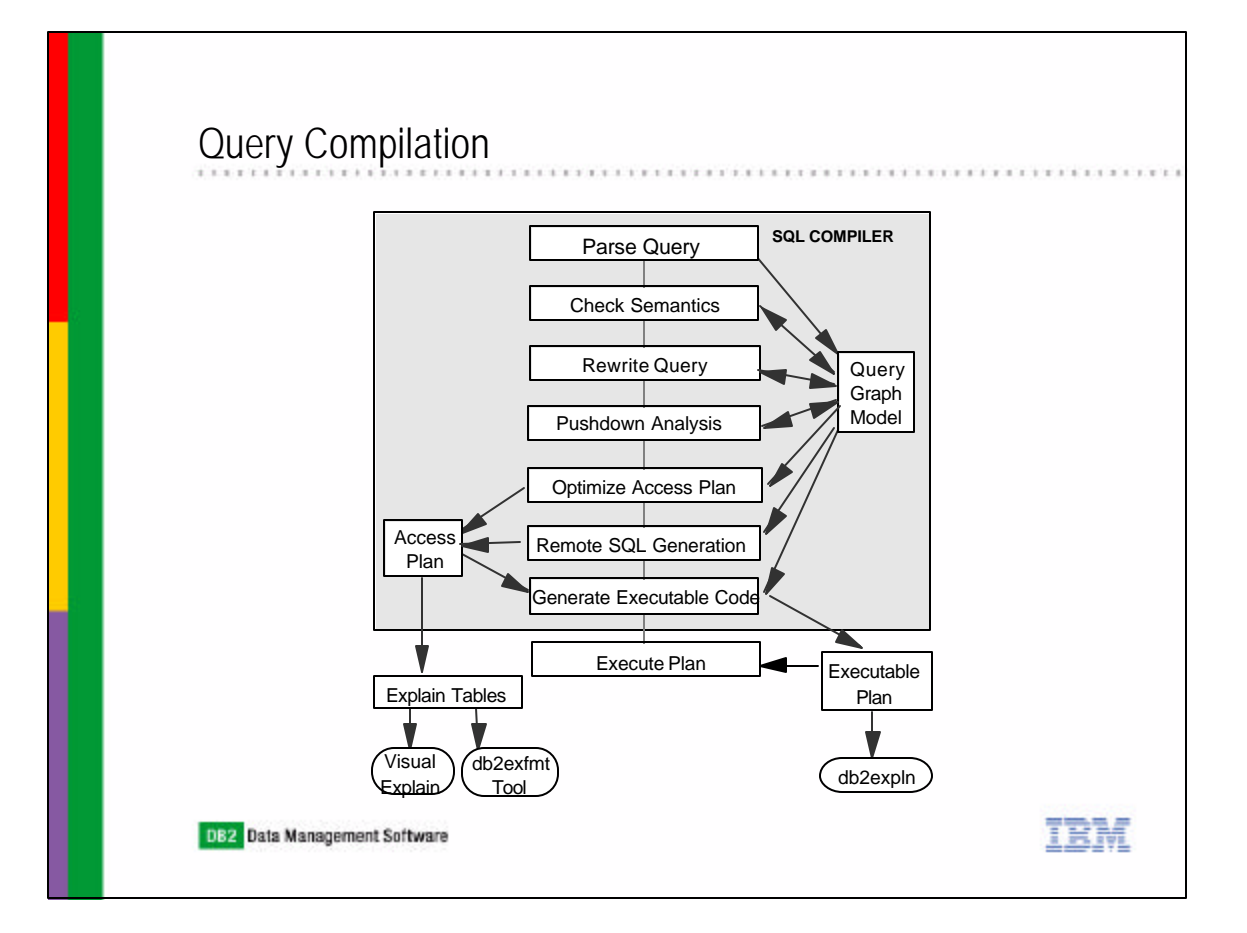

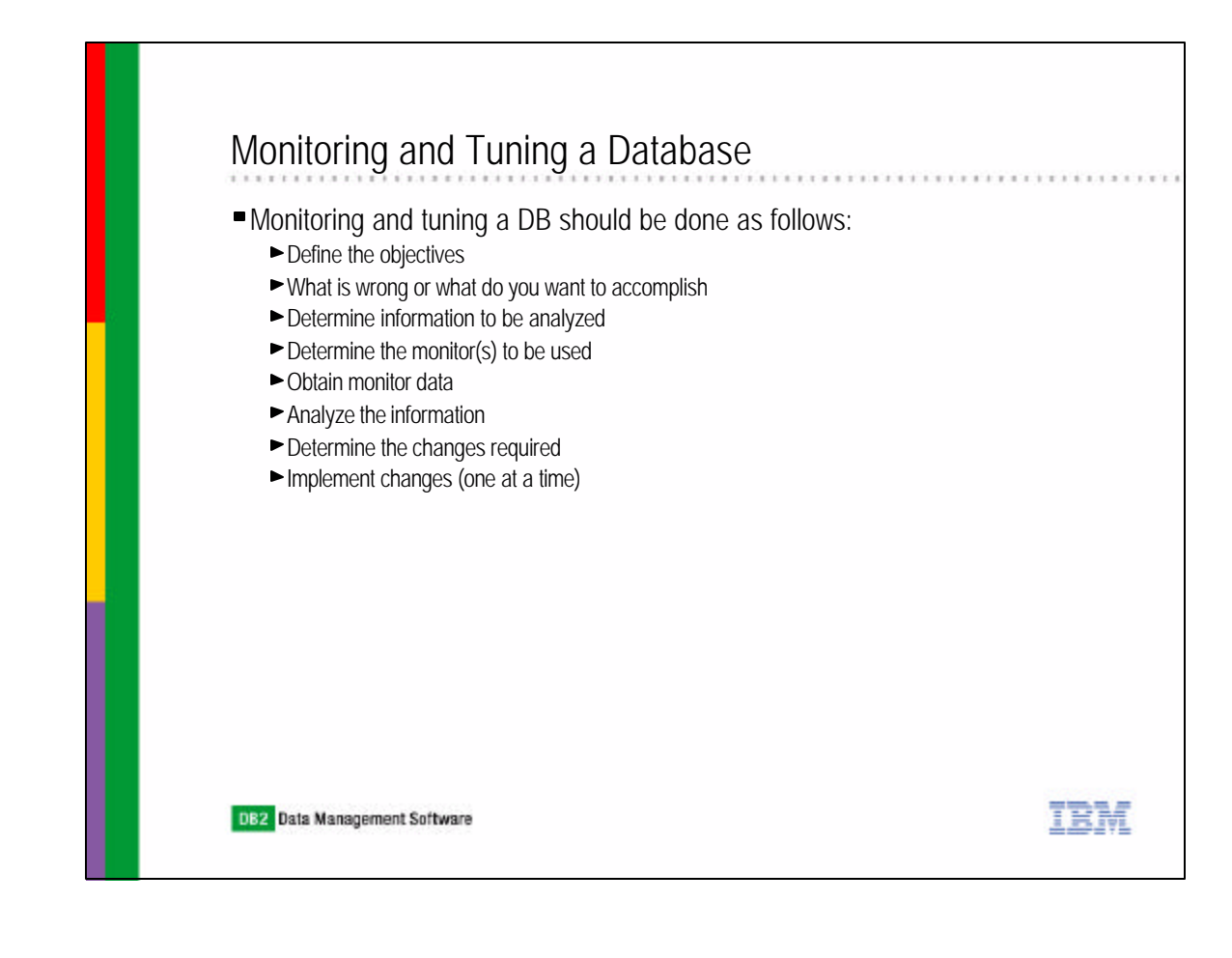

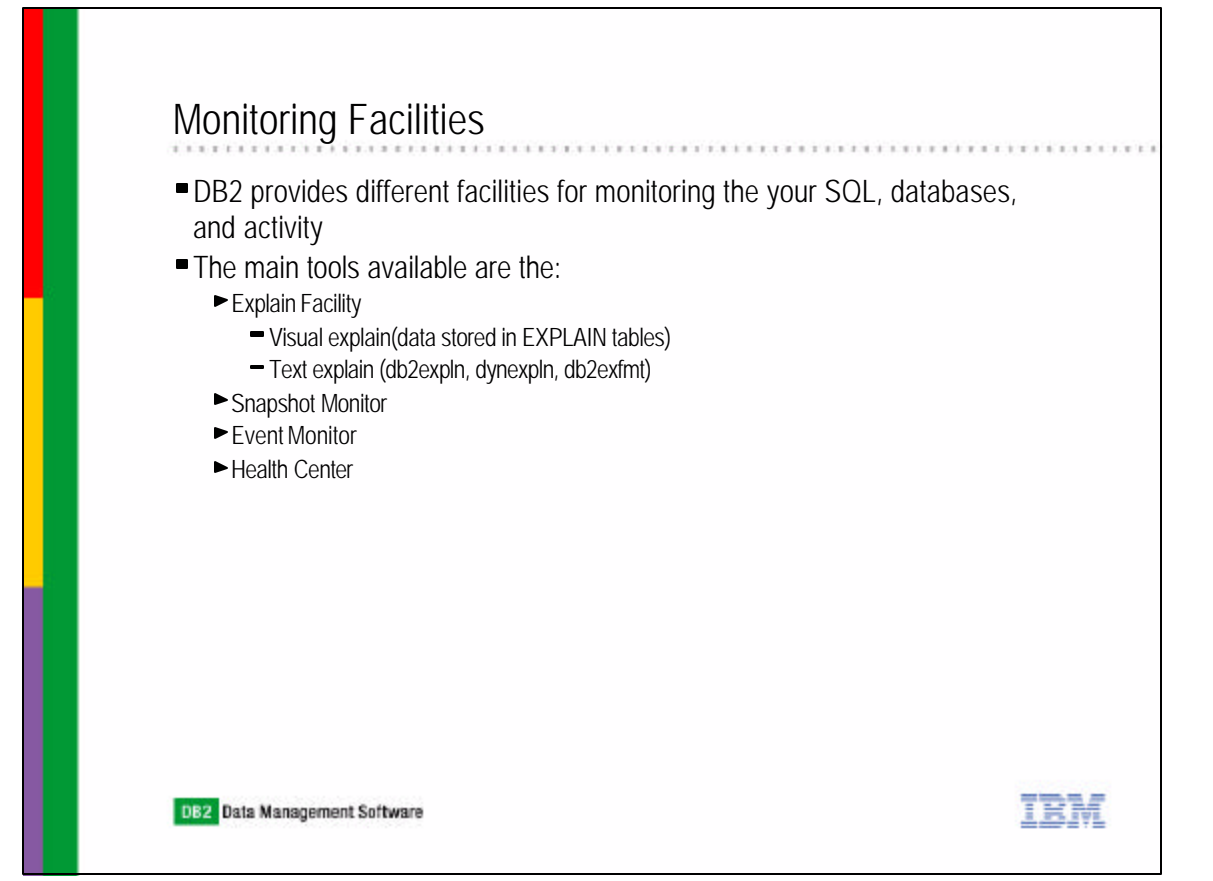

### What is an "Explain" ?

- Facility to capture detailed information about the access plan chosen by the SQL compiler to resolve an SQL statement
- Both static and dynamic SQL are supported
- All elements of SQL processing are captured table access, index access, joins, unions, scans, etc
- Timing information called "Timerons" is captured for each processing step
- Timerons are a unit of measurement used to give a rough relative estimate of the resources, CPU and I/O costs
- Access plan information captured in DB2 explain tables, created automatically or by executing EXPLAIN.DDL script
- Information can be analyzed through text or GUI based tools
- GUI: Visual Explain
- Text:
  - db2expln Capture access plan for static SQL statements in packages that are stored in the DB2, need to provide database name, package name, package creator, and section number

IRM

- dynexpln Capture access plan for dynamic SQL statement
- db2exfmt Formats contents of the explain tables

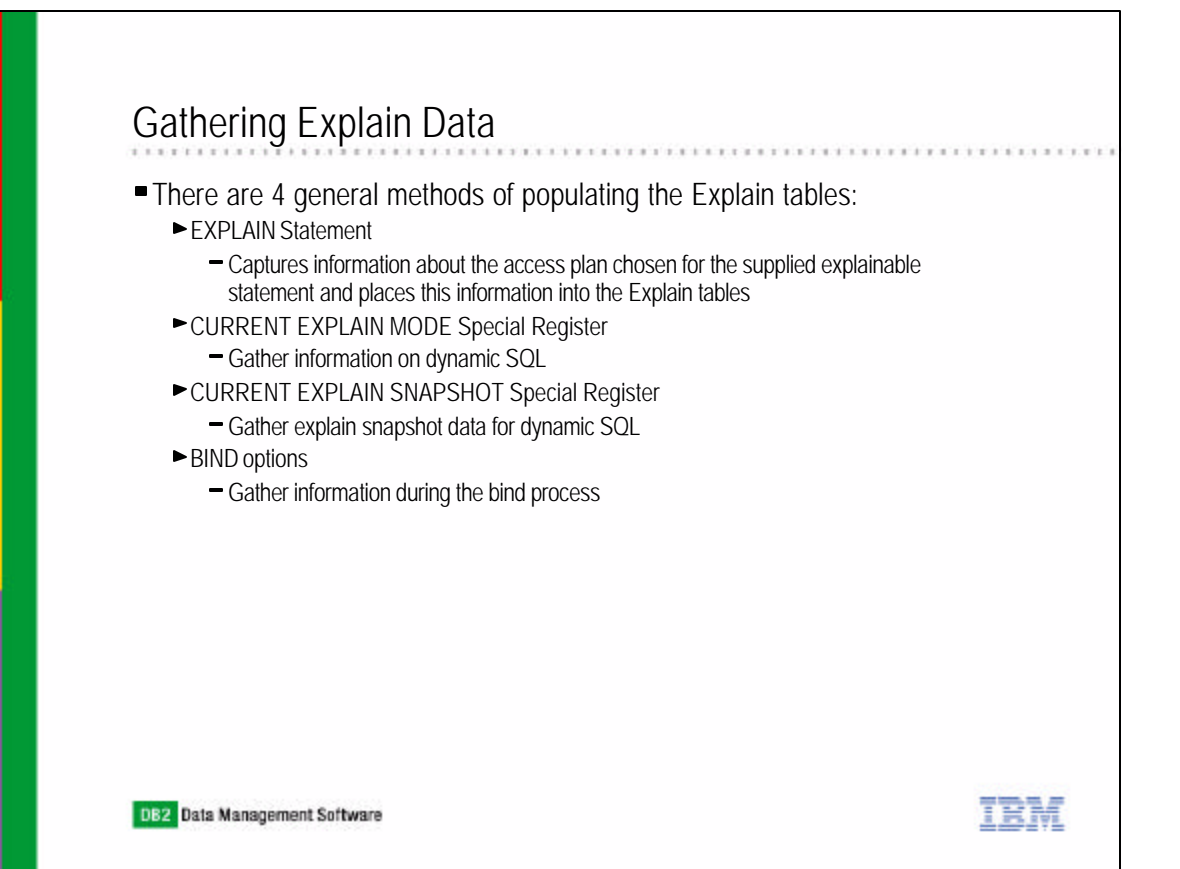

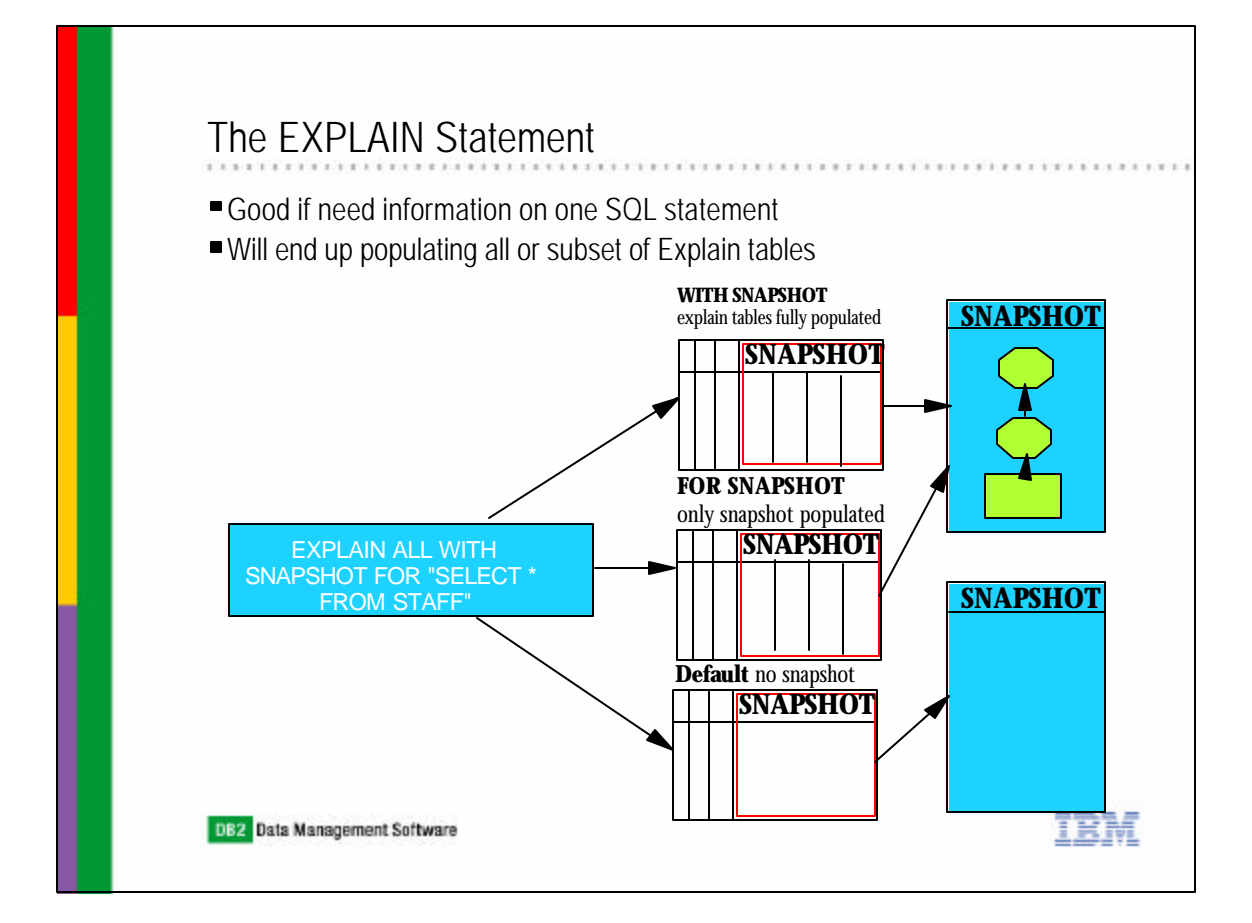

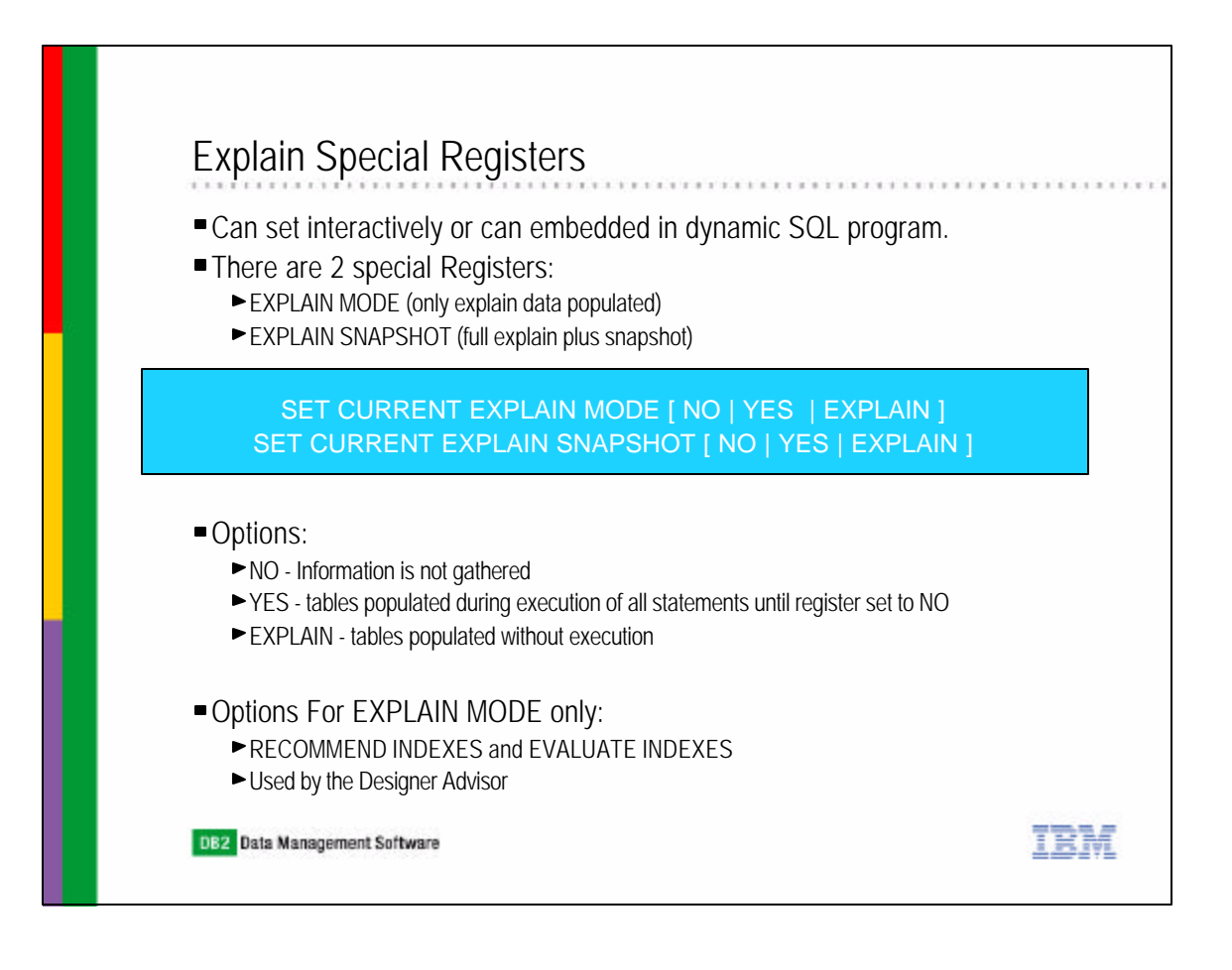

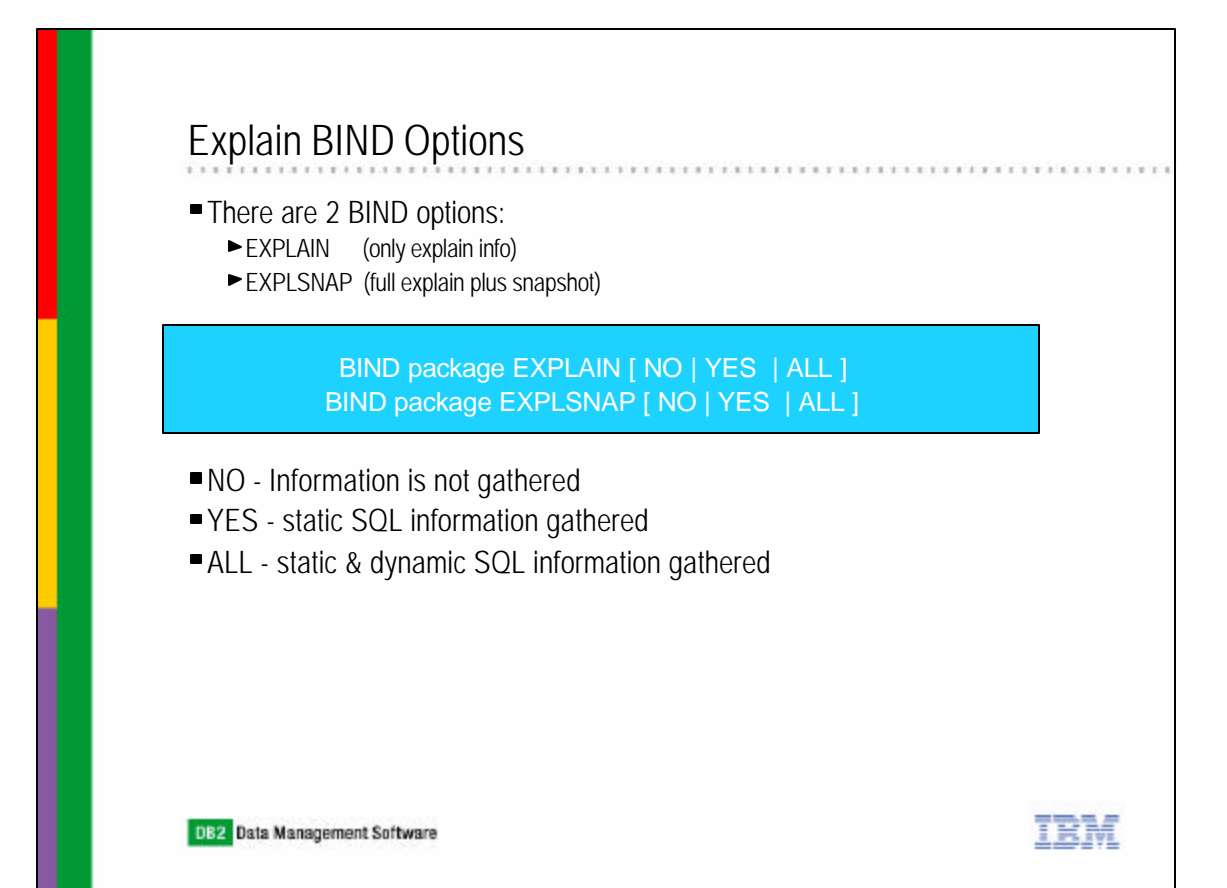

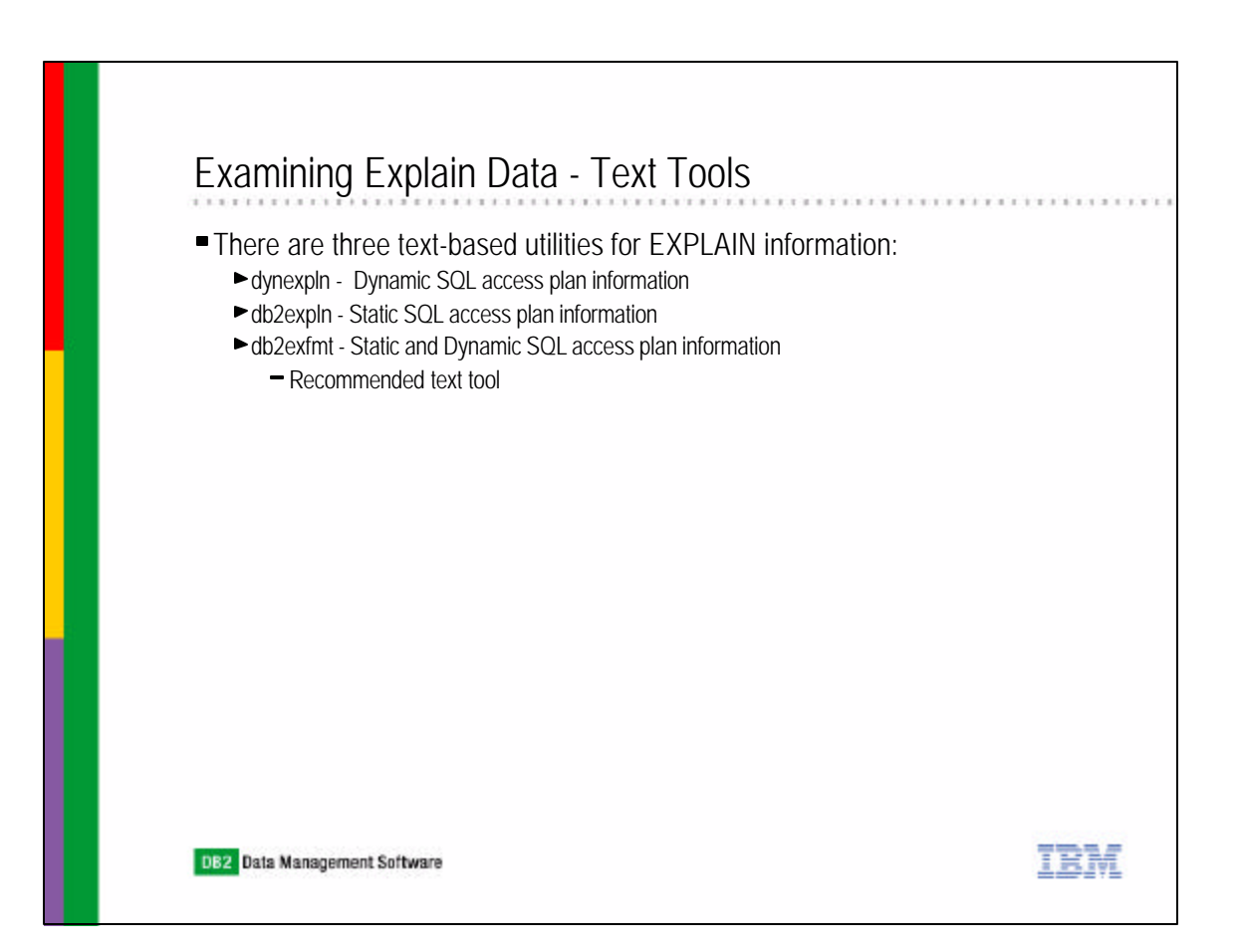

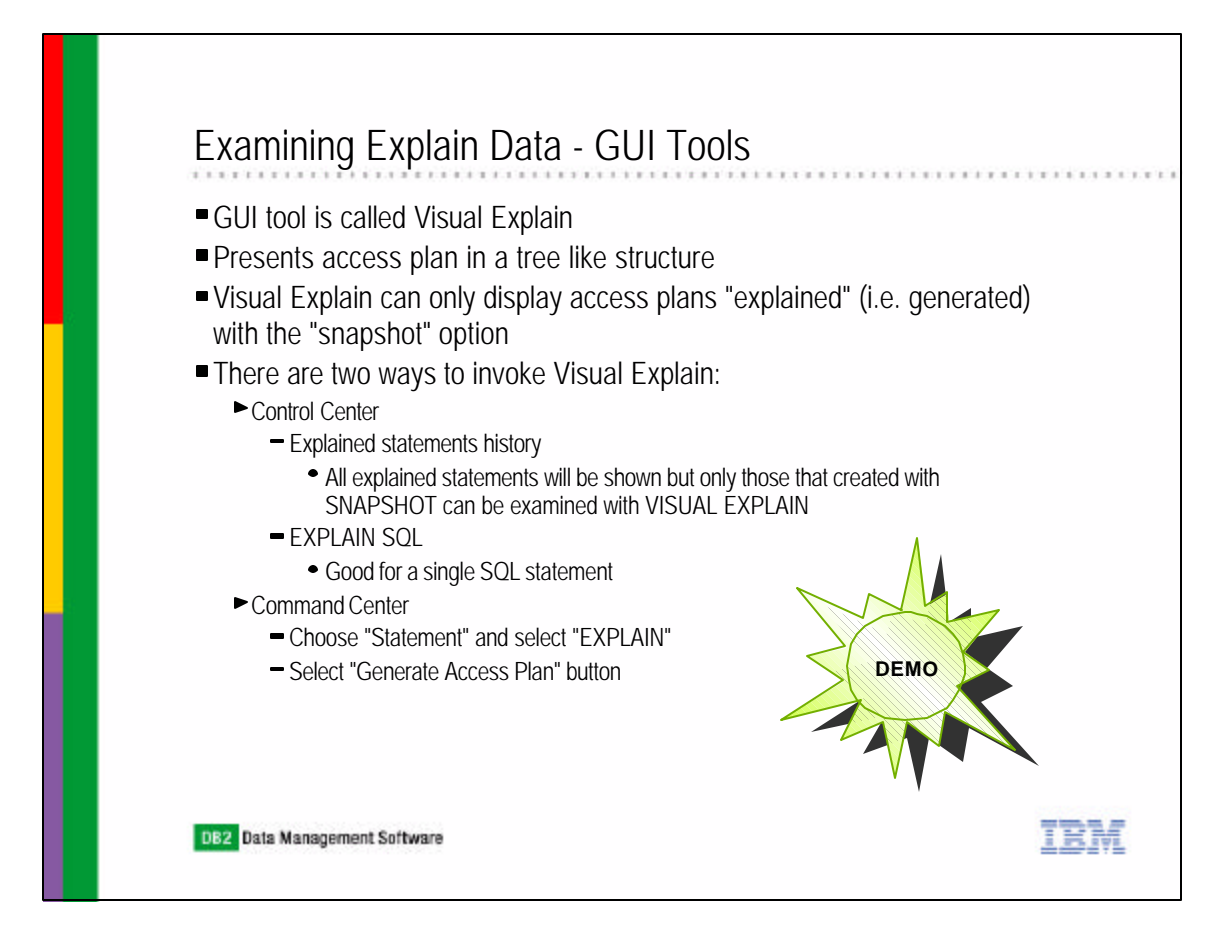

| Show Explained                                                                                                    | Statements History                                                                                                    |  |
|----------------------------------------------------------------------------------------------------|----------------------------------------------------------------------------------------------------|--|
| Control Center<br>Control Center<br>Systems<br>Systems<br>CLARALIU<br>CLARALIU<br>CLARAL | Connect Disconnect Quiesce Unquiesce Authorities Design Advisor Configure Database Logging Backup Restore Roll-forward Stop rol-forward Show Explained Statements History Explain SQL Generate DDL Manage Storage Spatial Extender Net Search Extender Refresh Refresh R |  |
|                                                                                                    |                                                                                                    |  |

| Explain SQL Statement - SAMPLE                                                                                                    |  |
|----------------------------------------------------------------------------------------------------|--|
| SQL text                                                                                                    |  |
| SELECT empno, firstnme, lastname       Get         FROM department, employee       WHERE workdept=deptno         WHERE workdept=deptno       Save         ORDER BY lastname       Save |  |
| Query number 1                                                                                                    |  |
| Optimization class 5                                                                                                    |  |
| ✓ Populate all columns in Explain tables                                                                                                    |  |
| OK Cancel Help                                                                                                    |  |

|   | Visual Explain                                                                                                    |
|---|----------------------------------------------------------------------------------------------------|
|   | Visual Explain                                                                                                    |
|   | 🙎 Access Plan Graph - SAMPLE                                                                                                    |
|   | Statement Node View Tools Help                                                                                                    |
|   | ᠲ ᠰ ᅆ ෧ ፦ 💷 । 🐄 🍻 < 🖬 < 🗗 🎗 💵 < (1) ?                                                                                                    |
|   | CLARALIU - DB2 - SAMPLE<br>Package: NULLID:SYSSH200 Section number: 65<br>Explain date and time: 12/16/2002 2:48:53 PM Parallelism: None<br>Data Joiner: Yes |
|   | Total cost(timerons): 76.23                                                                                                    |
|   |                                                                                                    |
|   | RETURN(1) 76.23                                                                                                    |
| l | SORT(5) 76.15                                                                                                    |
|   | HSJOIN(7) 75.72                                                                                                    |
|   | TBSCAN(9) 50.4     (TBSCAN(11) 25.27)       TBSCAN(9) 50.4     (TBSCAN(11) 25.27)       CLARALIU.EMPLOYEE     CLARALIU.DEPARTMENT                            |

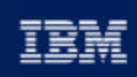

#### nter the sector of the sector of the sector

# Chapter 12: Monitoring and Tuning

DB2 Architecture Review Database Manager and Database Configuration Parameters Query Parallelism EXPLAIN Facility **SNAPSHOT Monitors** EVENT Monitors Health Monitors and Health Center DB2 Diagnostics Logs **IBM Software Group** 

### **Snapshot Monitors**

- Provides cumulative information in the form of resetable counters
- Monitors set by switches at the instance or application level with:
  - ► UPDATE DBM CONFIGURATION command (instance level)
  - ► UPDATE MONITOR SWITCHES command (application level)
- Instance level switches affect all databases in the instance
- Can get a snapshot from:
  - ► CLP using the GET SNAPSHOT command
  - ► SQL table functions
  - ► Snapshot monitor APIs in a C or C++ application
- Amount of data returned depends on level
  - ► Database manager
  - ► Database
  - Application
  - ► Bufferpools
  - ► Tablespace
  - ► Table
  - ► Lock
  - ► Dynamic SQL
- DB2 Data Management Software

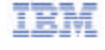

### **Snapshot Monitors**

| Group        | Info provided                                          | Monitor<br>Switches |
|--------------|--------------------------------------------------------|---------------------|
| Sorts        | number of heaps used, overflows, sorts, performance    | SORT                |
| Locks        | number of locks held,<br>number of deadlocks           | LOCK                |
| Tables       | measure activity on table<br>(rows read, rows written) | TABLE               |
| Buffer Pools | number reads and writes, time taken                    | BUFFERPOOL          |
| UOW          | start/end times and completion status                  | UOW                 |
| SQL          | start/stop time<br>statement identification            | STATEMENT           |
| Time Stamp   | time stamps                                            | TIMESTAMP           |

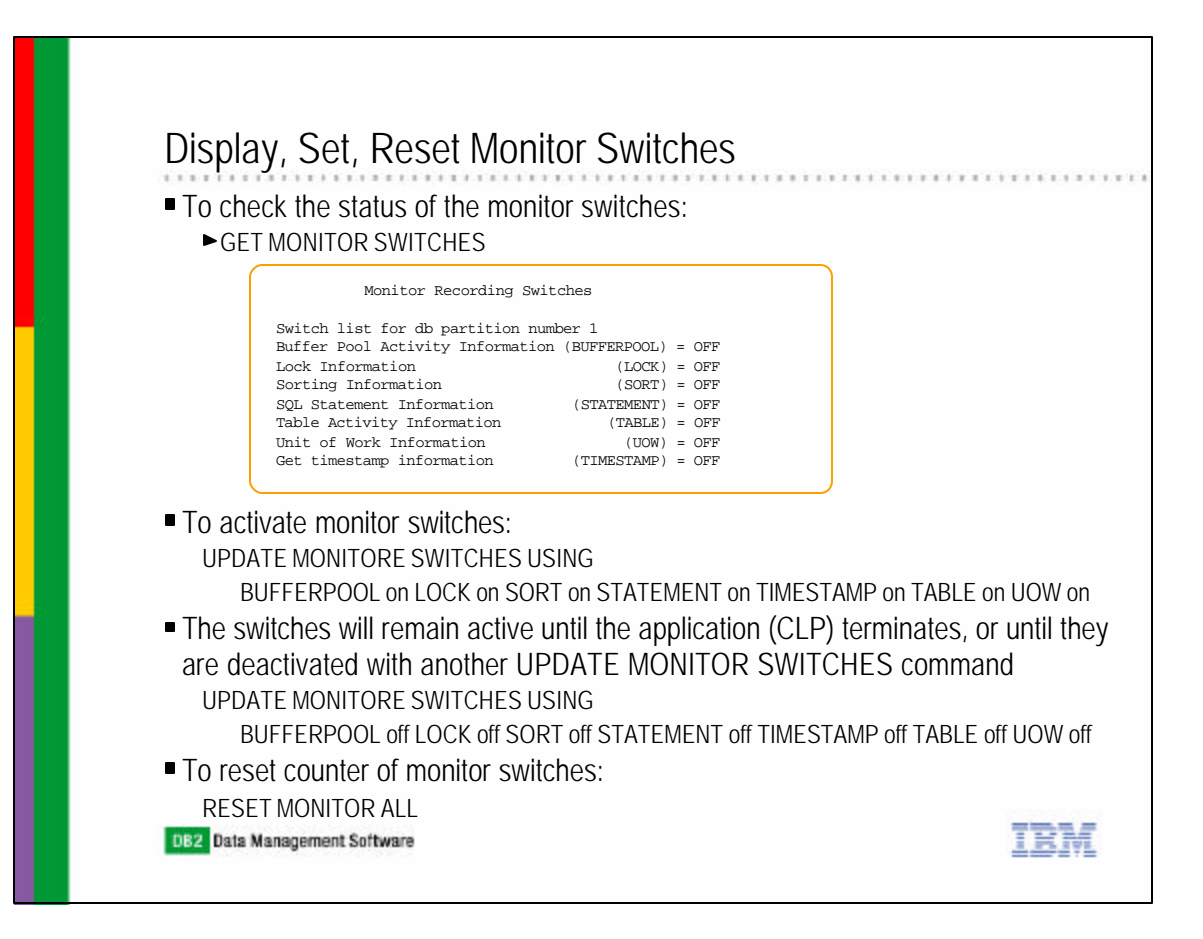

### GET SNAPSHOT Command

 Obtain snapshot information by entering the GET SNAPSHOT command with the desired parameters

|                 | STATES SNAPSHOI FOR                           |  |
|-----------------|-----------------------------------------------|--|
|                 | >+-+-DATABASE MANAGER-+WRITE TO FILE 1+>      |  |
|                 | +-DB MANAGER+                                 |  |
|                 | '-DBM'                                        |  |
|                 | +-ALL++DATABASES+                             |  |
|                 | '-DCS-'                                       |  |
|                 | +-ALL++-APPLICATIONS+                         |  |
|                 | '-DCS-'                                       |  |
|                 | +-ALL BUFFERPOOLS+                            |  |
|                 | +-++-APPLICATION+-APPLIDappl-id+              |  |
|                 | '-DCS-' '-AGENTIDappl-handle-'                |  |
|                 | +-FCM FOR ALL DBPARTITIONNUMS+                |  |
|                 | +-LOCKS FOR APPLICATION+-APPLIDappl-id++      |  |
|                 | '-AGENTIDappl-handle-'                        |  |
|                 | +-ALL REMOTE_DATABASES+                       |  |
|                 | +-ALL REMOTE_APPLICATIONS+                    |  |
|                 | '-+-ALL'ONdatabase-alias'                     |  |
|                 | +-++-DATABASE-+-+                             |  |
|                 | '-DCS-' '-DB'                                 |  |
|                 | +-+APPLICATIONS-+                             |  |
|                 | '-DCS-'                                       |  |
|                 | +-TABLES+                                     |  |
|                 | +-TABLESPACES+                                |  |
|                 | +-LOCKS+                                      |  |
|                 | +-BUFFERPOOLS+                                |  |
|                 | +-REMOTE_DATABASES+<br>+-REMOTE_APPLICATIONS+ |  |
|                 | '-DYNAMIC SQL'                                |  |
|                 |                                               |  |
| DB2 Data Manage | ement Software                                |  |

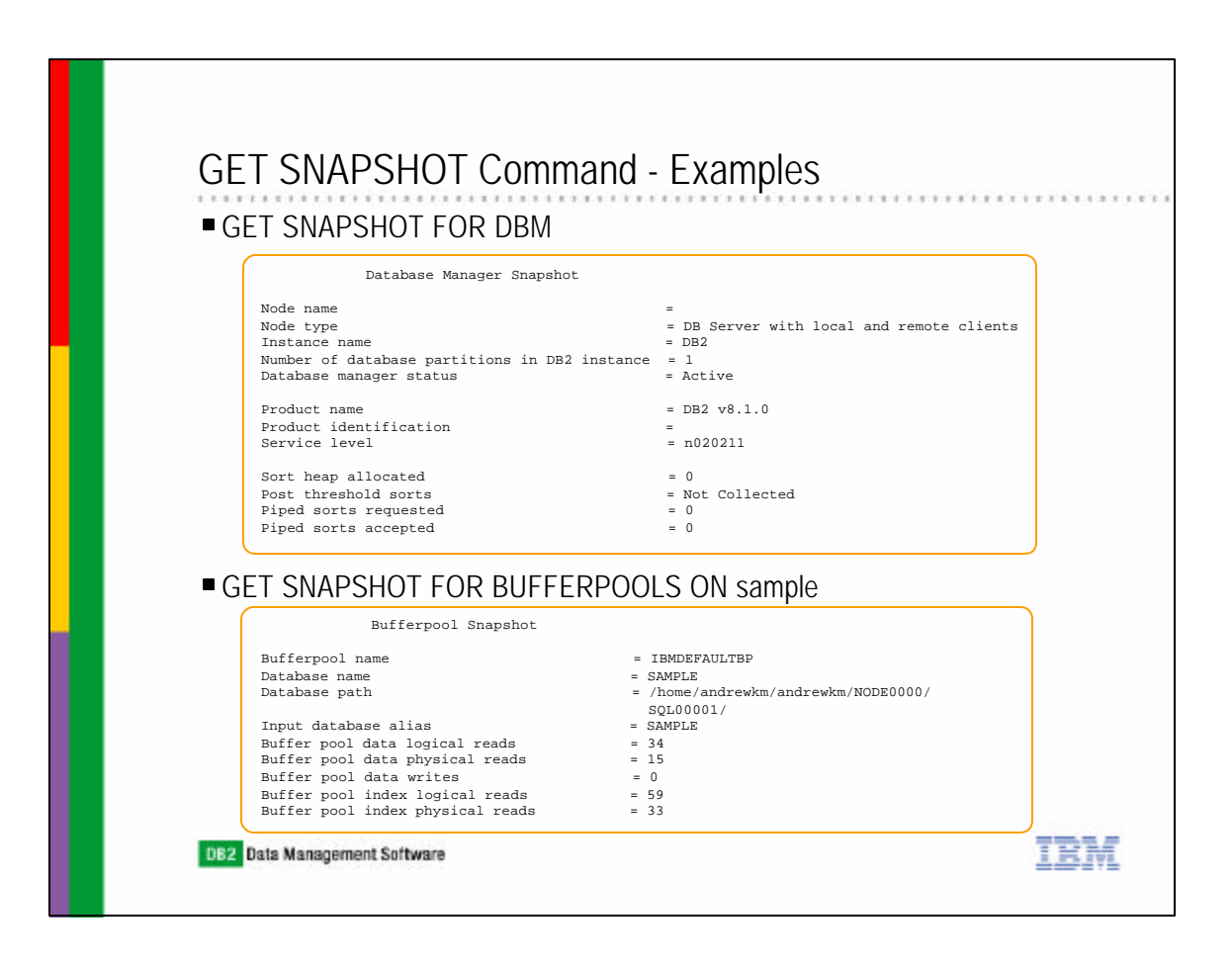

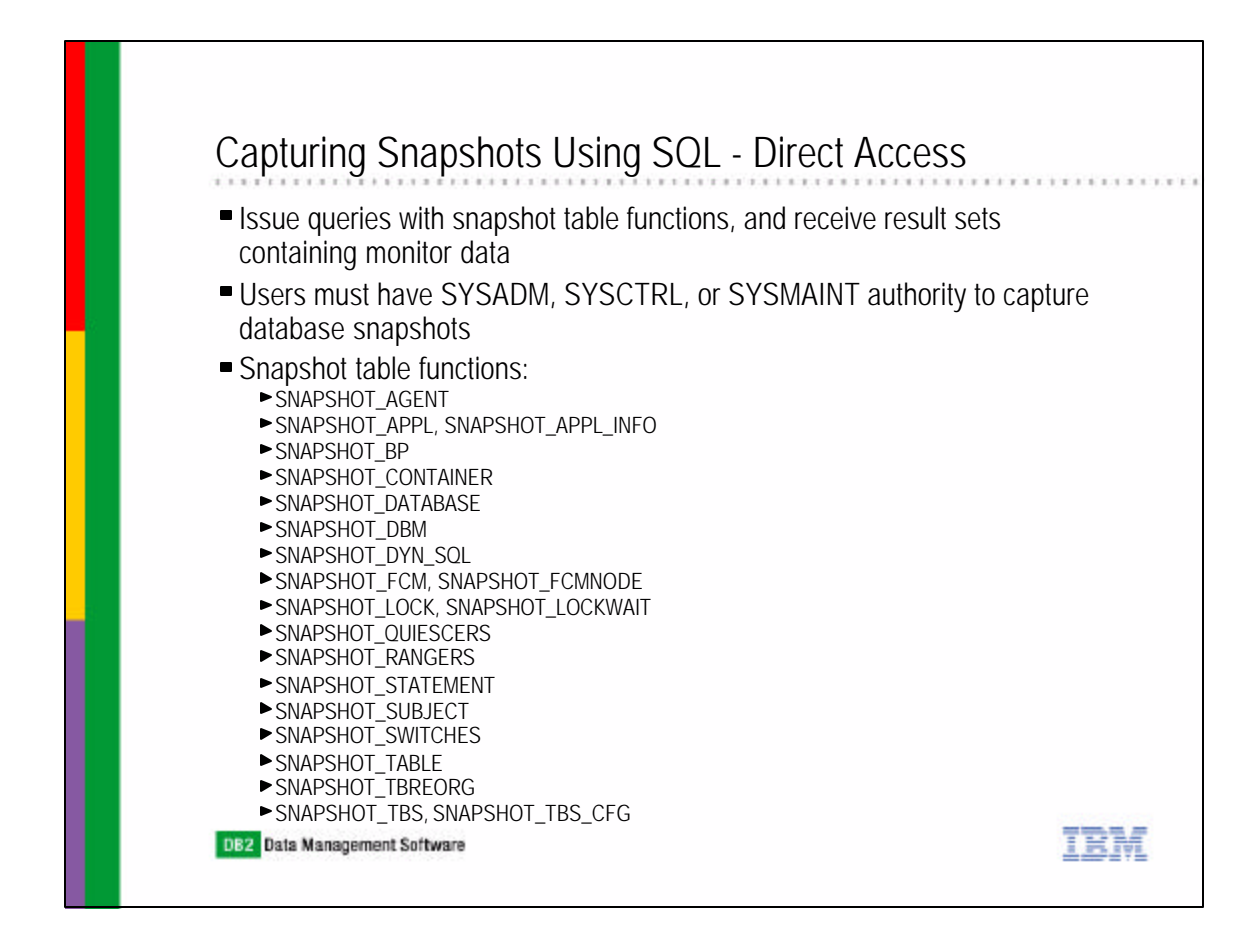

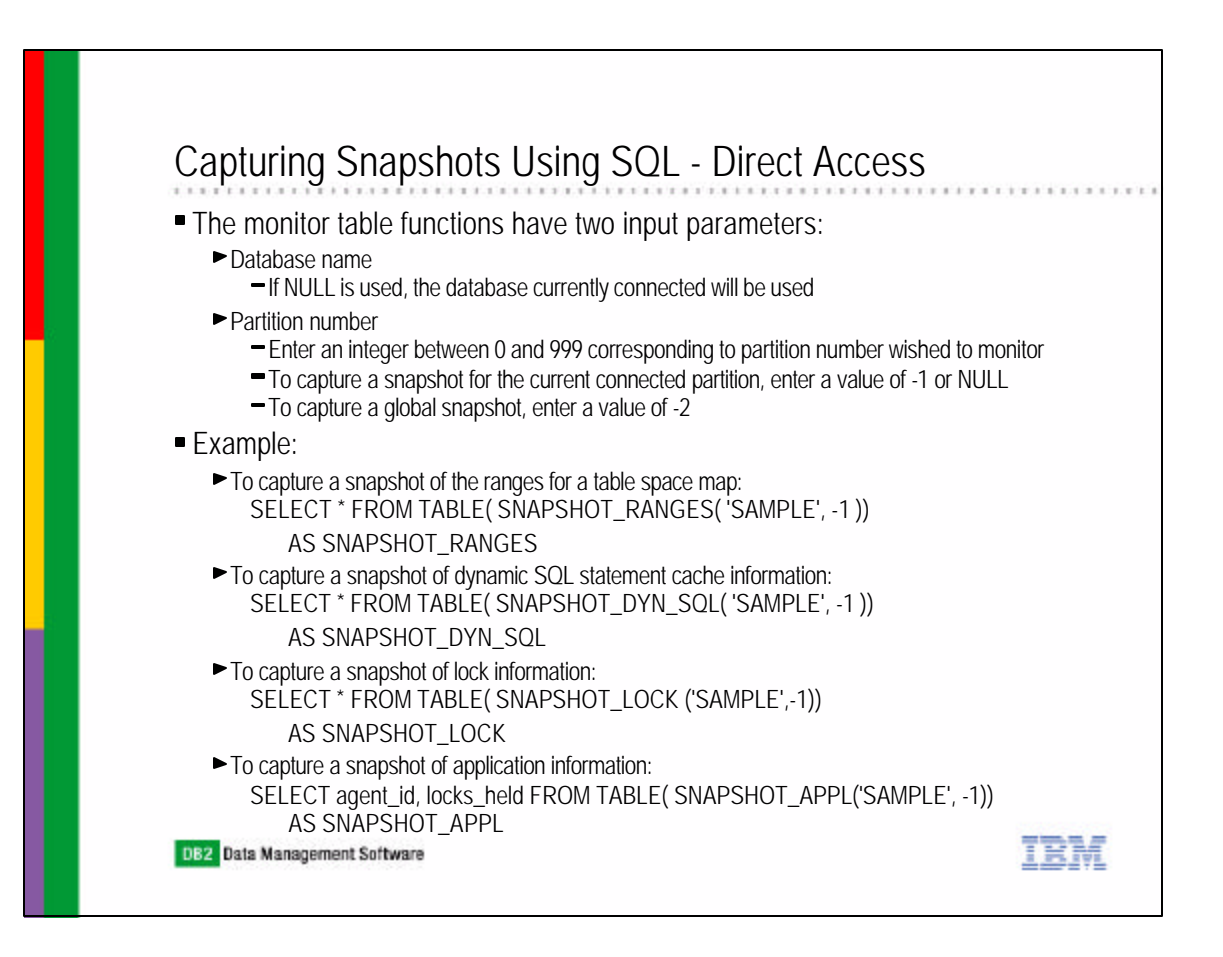

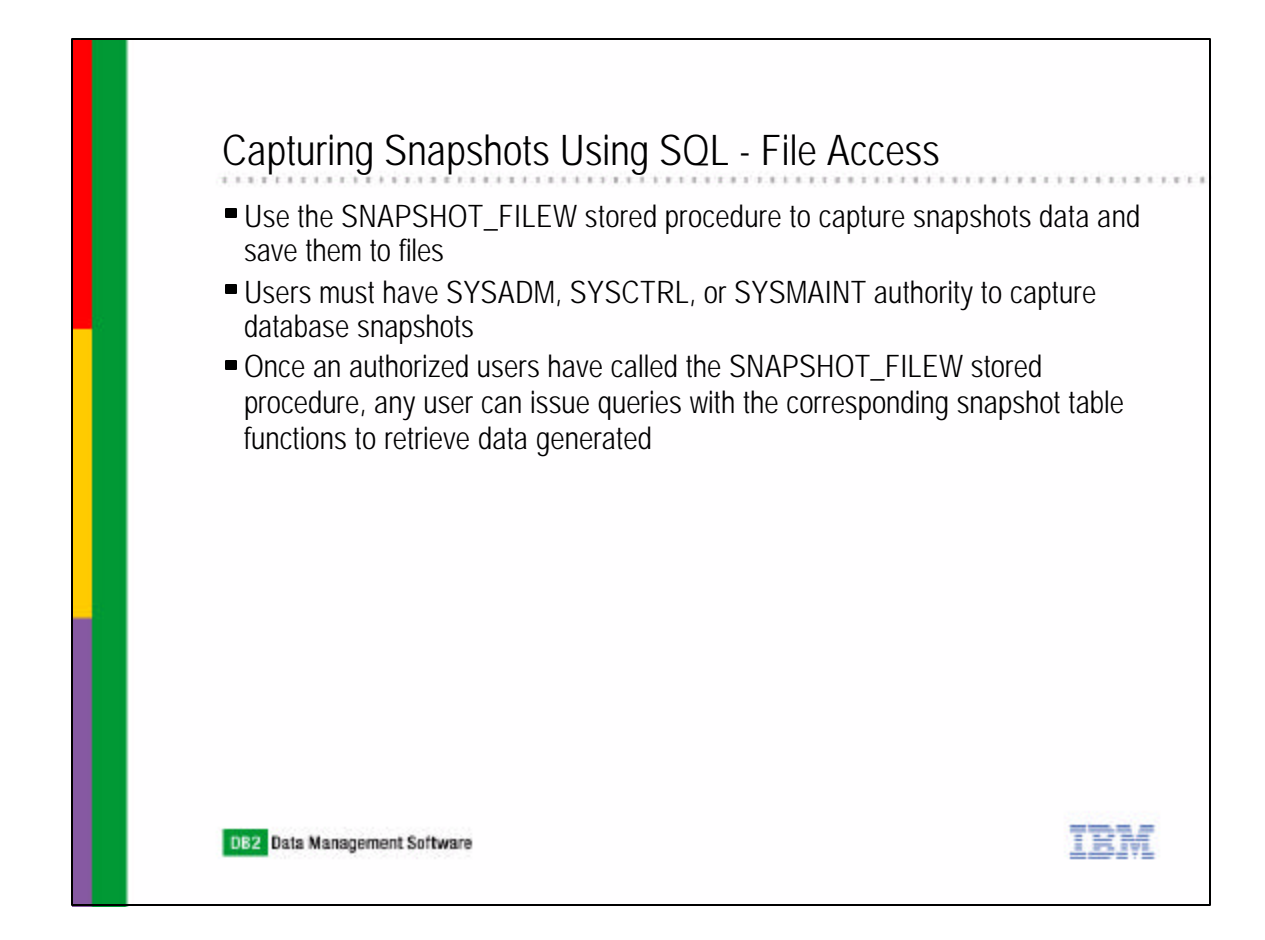

| Captur                           | ing Snapshots Using S                                                                                                    | SQL - File Access                                                     | S                  |
|----------------------------------|----------------------------------------------------------------------------------------------------|-----------------------------------------------------------------------|--------------------|
| In addit                         | ion to identifying the database                                                                                                  | and partition to be mo                                                | onitored, the      |
| snapsh                           | ot request type that determine                                                                                                   | s the scope of monitor                                                | data is also requi |
| For con                          | nplete list of snapshot request                                                                                                  | type and its associate                                                | d number, refer to |
| the DB2                          | 2 Administration Guide                                                                                                    |                                                                       |                    |
| Some s                           | snapshot request types are:                                                                                                    |                                                                       |                    |
|                                  |                                                                                                    |                                                                       |                    |
|                                  |                                                                                                    |                                                                       |                    |
| Sn                               | apshot Request Types                                                                                                    | Numbers                                                               |                    |
| Sn<br>SN                         | apshot Request Types                                                                                                    | Numbers<br>2                                                          |                    |
| Sn<br>SN<br>SN                   | apshot Request Types<br>IAPSHOT_DATABASE<br>IAPSHOT_APPL                                                                         | Numbers<br>2<br>6                                                     |                    |
| Sn<br>SN<br>SN<br>SN             | apshot Request Types<br>IAPSHOT_DATABASE<br>IAPSHOT_APPL<br>IAPSHOT_LOCKWAIT                                                     | Numbers<br>2<br>6<br>6                                                |                    |
| Sn<br>SN<br>SN<br>SN<br>SN       | apshot Request Types<br>IAPSHOT_DATABASE<br>IAPSHOT_APPL<br>IAPSHOT_LOCKWAIT<br>IAPSHOT_TABLE                                    | Numbers           2           6           6           5               |                    |
| Sn<br>SN<br>SN<br>SN<br>SN       | apshot Request Types<br>IAPSHOT_DATABASE<br>IAPSHOT_APPL<br>IAPSHOT_LOCKWAIT<br>IAPSHOT_TABLE<br>IAPSHOT_CONTAINER               | Numbers           2           6           5           13              |                    |
| SN<br>SN<br>SN<br>SN<br>SN<br>SN | apshot Request Types<br>IAPSHOT_DATABASE<br>IAPSHOT_APPL<br>IAPSHOT_LOCKWAIT<br>IAPSHOT_TABLE<br>IAPSHOT_CONTAINER<br>IAPSHOT_BP | Numbers           2           6           6           13           22 |                    |

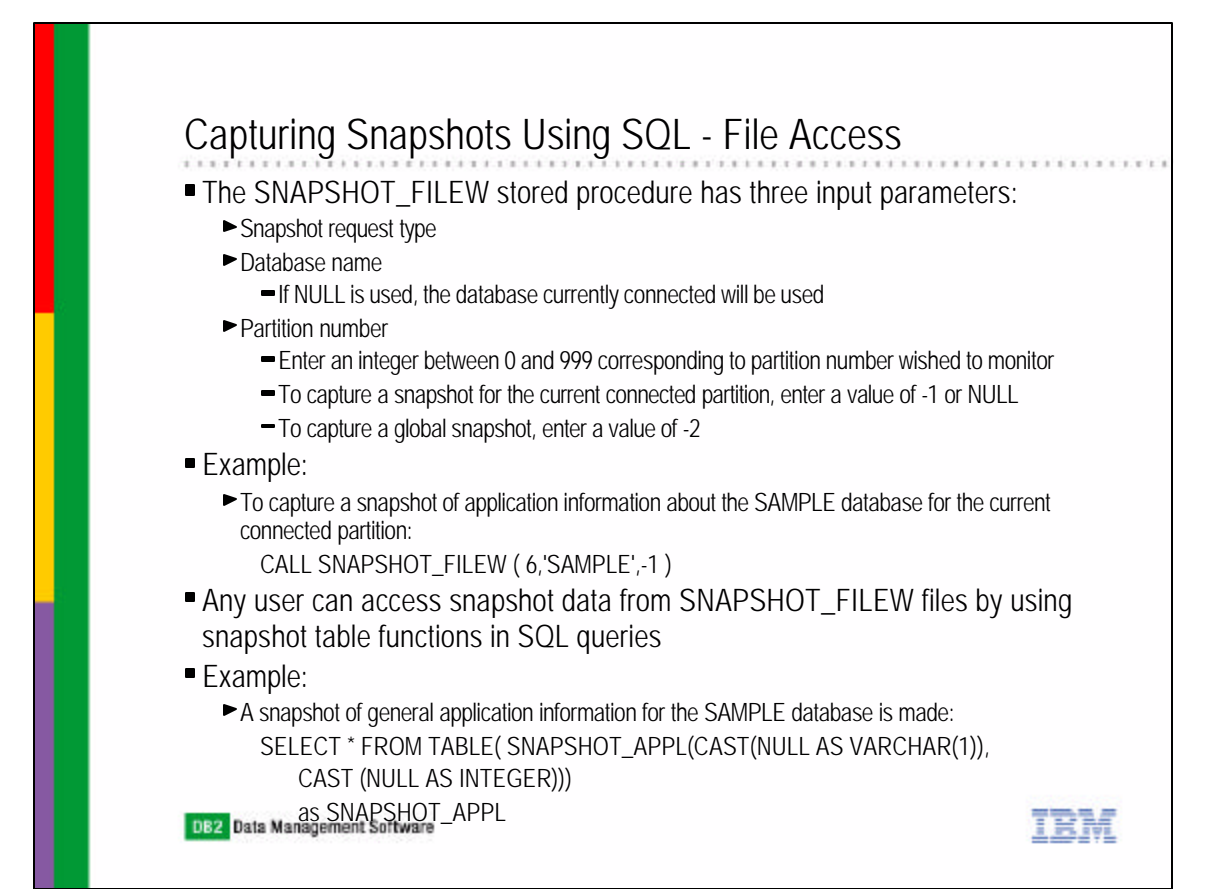

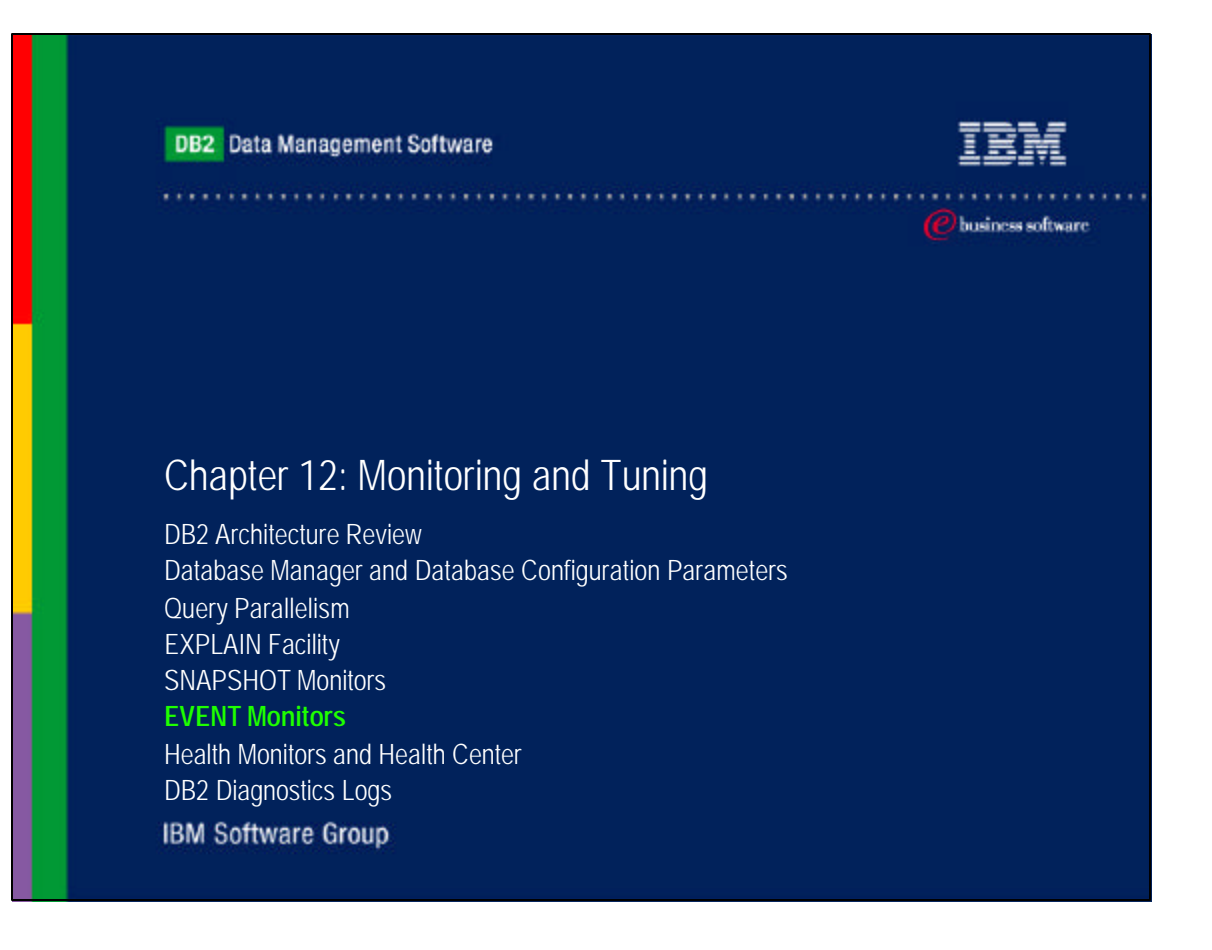

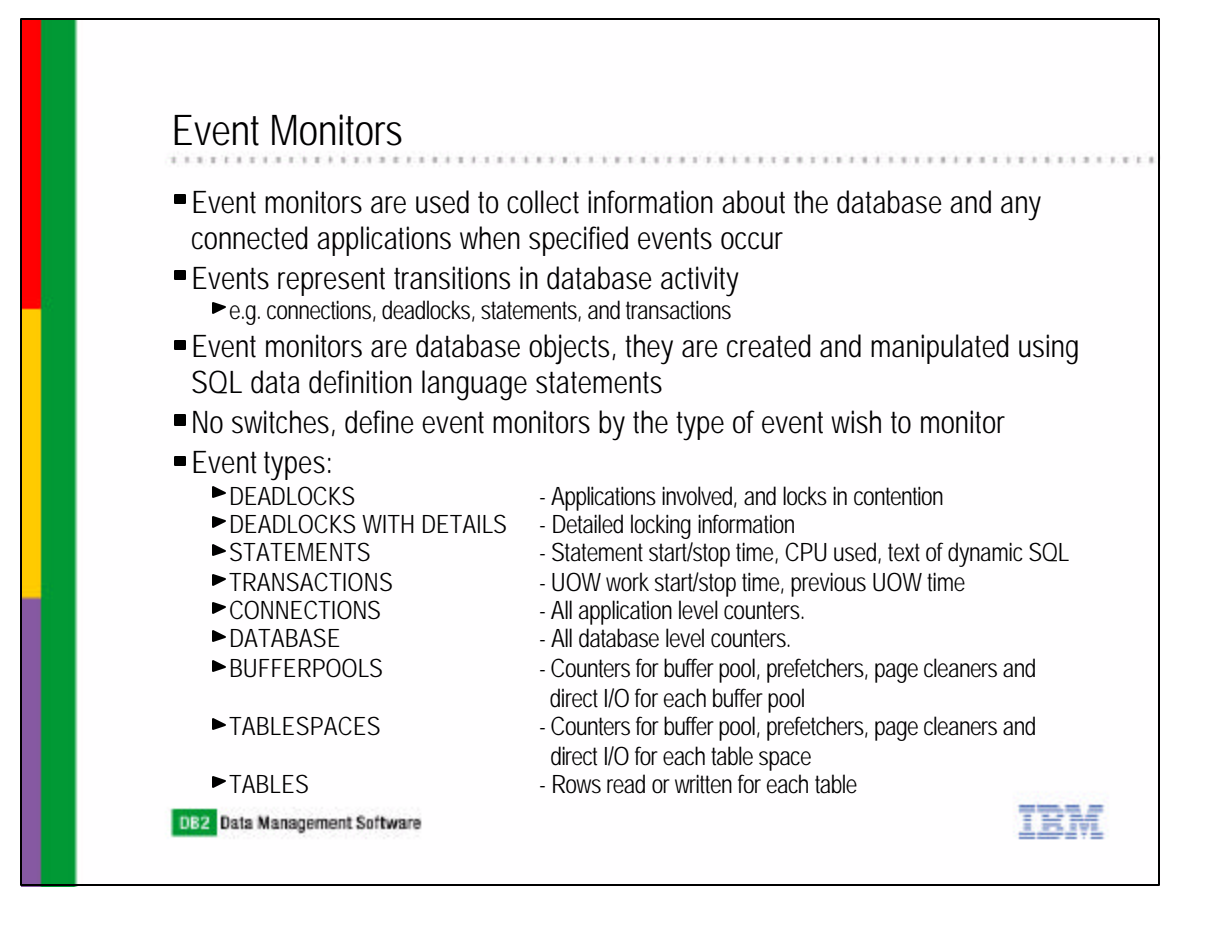

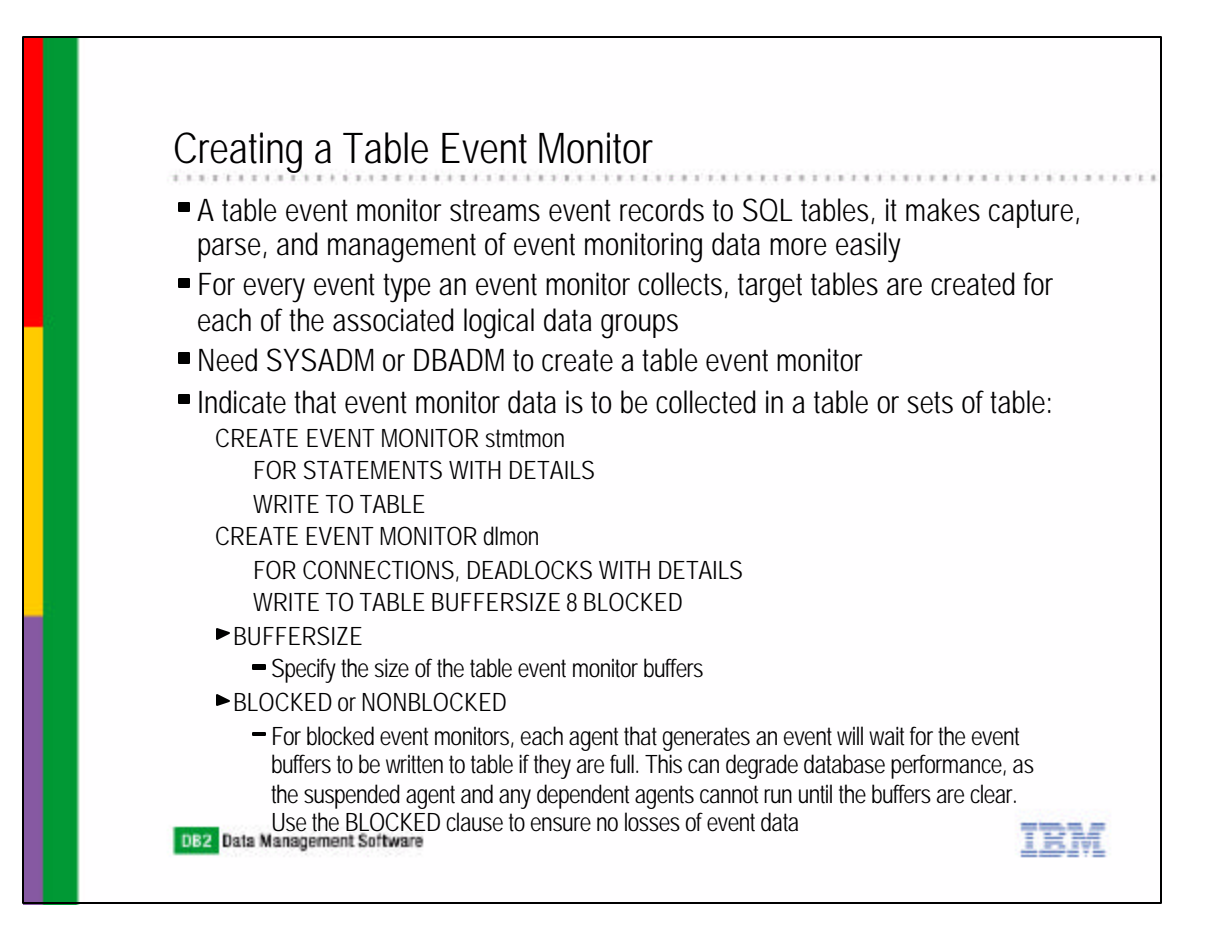

### Creating a Table Event Monitor

Example #1:

CREATE EVENT MONITOR stmtmon FOR STATEMENTS WITH DETAILS WRITE TO TABLE

- ► The STATEMENTS event type collect data from the event\_connheader, event\_stmt, and
- event\_subsection logical data groups, following event tables are created in the creator's schema: — user1.connheader\_stmtmon
  - user1.stmt\_stmtmon
  - user1.subsection\_stmtmon
  - user1.control\_stmtmon
- ► The user1.control\_stmtmom table is created for every write-to-table event monitor
- The control table contains event monitor metadata containing event\_start, event\_db\_header, and event\_overflow data
- Example #2:
  - CREATE EVENT MONITOR dlmon FOR CONNECTIONS, DEADLOCKS WITH DETAILS WRITE TO TABLE CONN,
    - DLCONN (EXCLUDES(agent\_id, lock\_wait\_start\_time)), DLLOCK (INCLUDES(lock\_mode, table\_name))
  - ► All the monitor elements for CONN are captured
  - ► For DLCONN, all monitor elements except agent\_id and lock\_wait\_start\_time are captured
  - For DLLOCK, lock\_mode, table\_name are the only monitor elements captured

KM

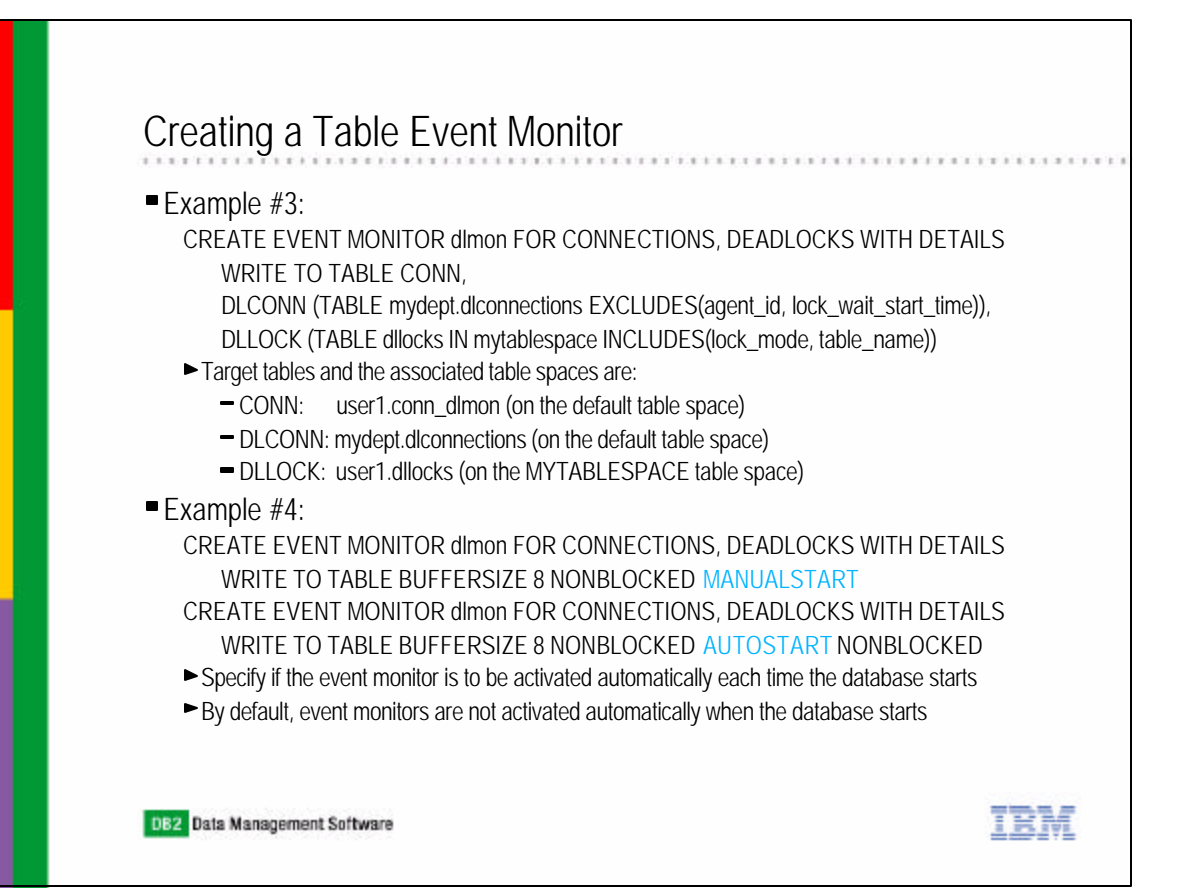

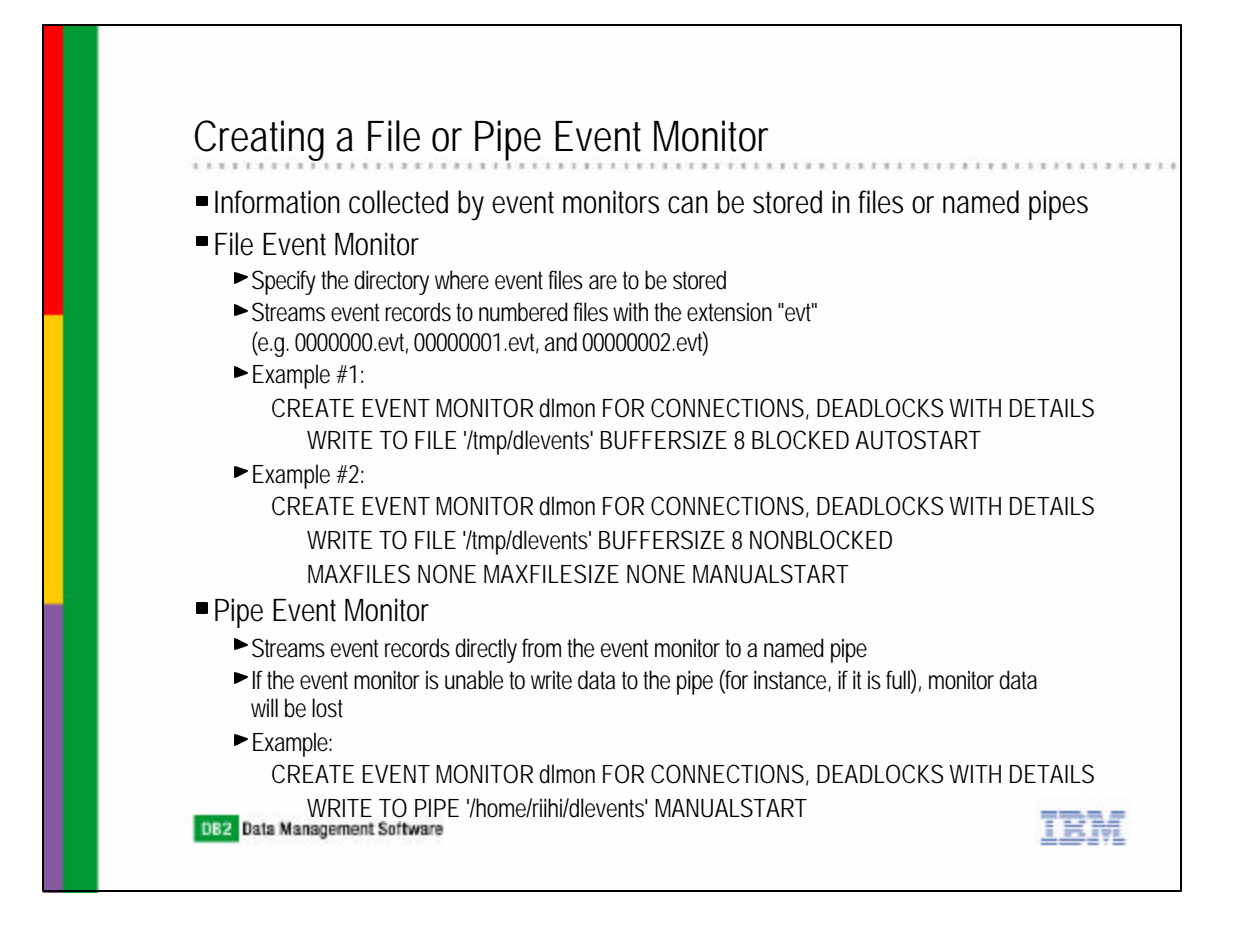

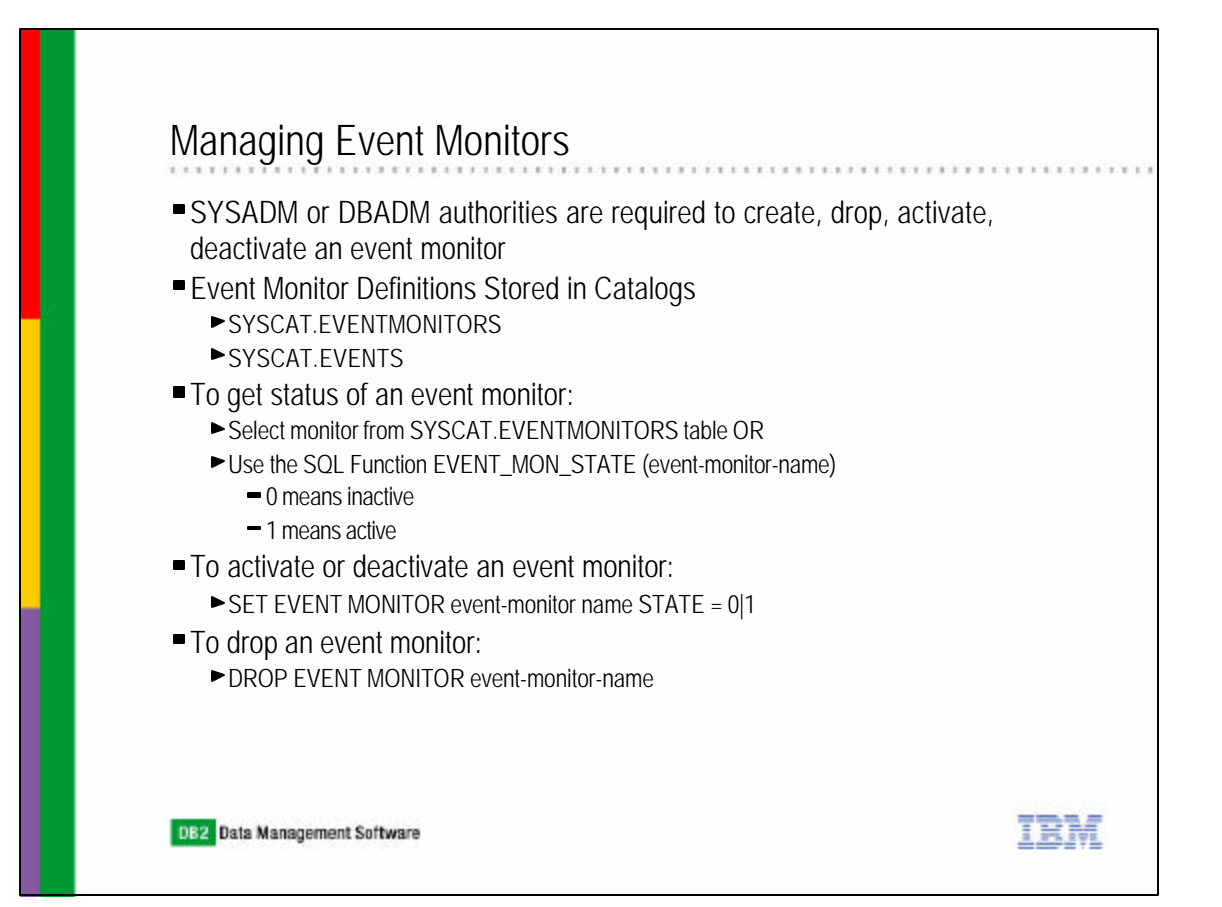

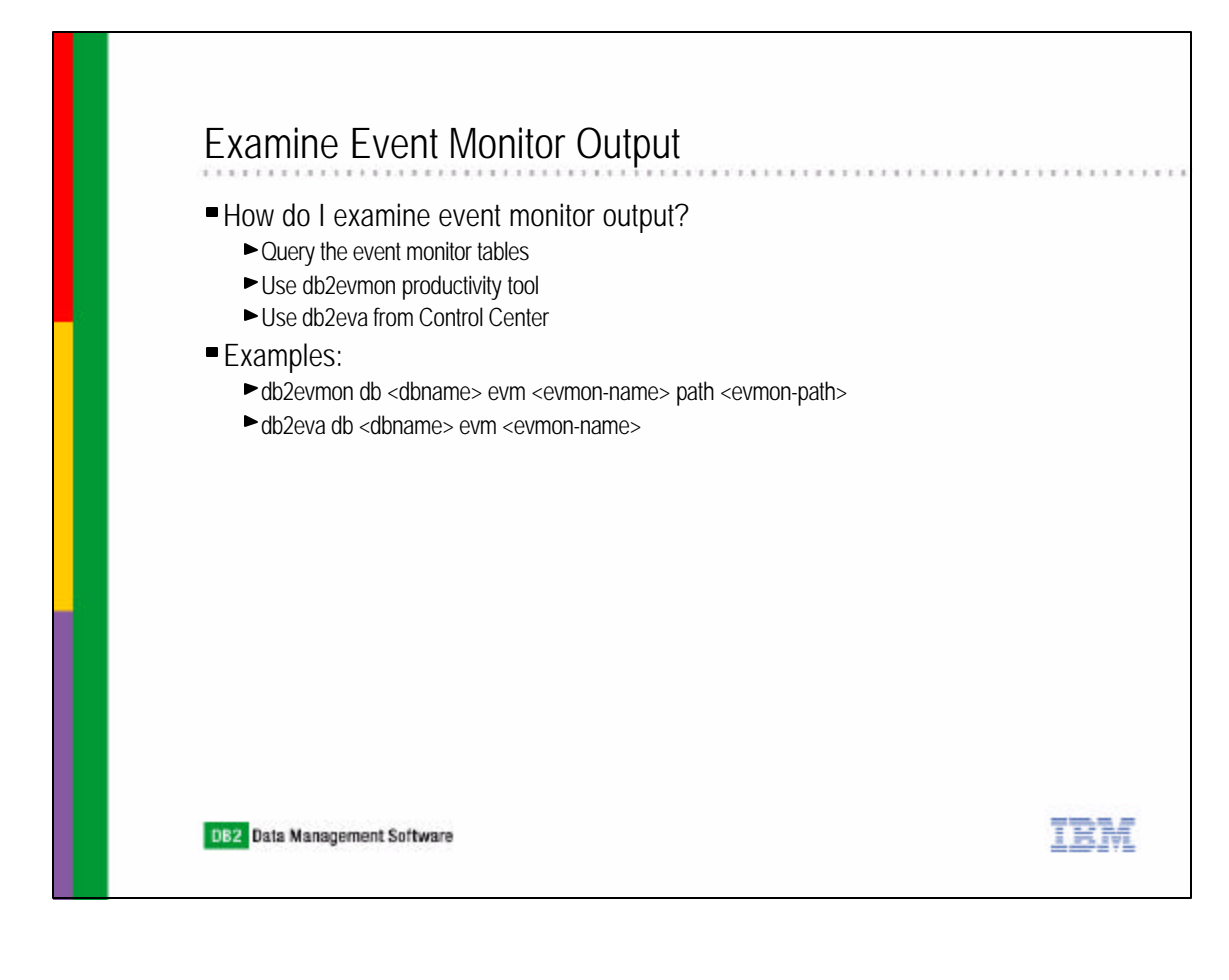

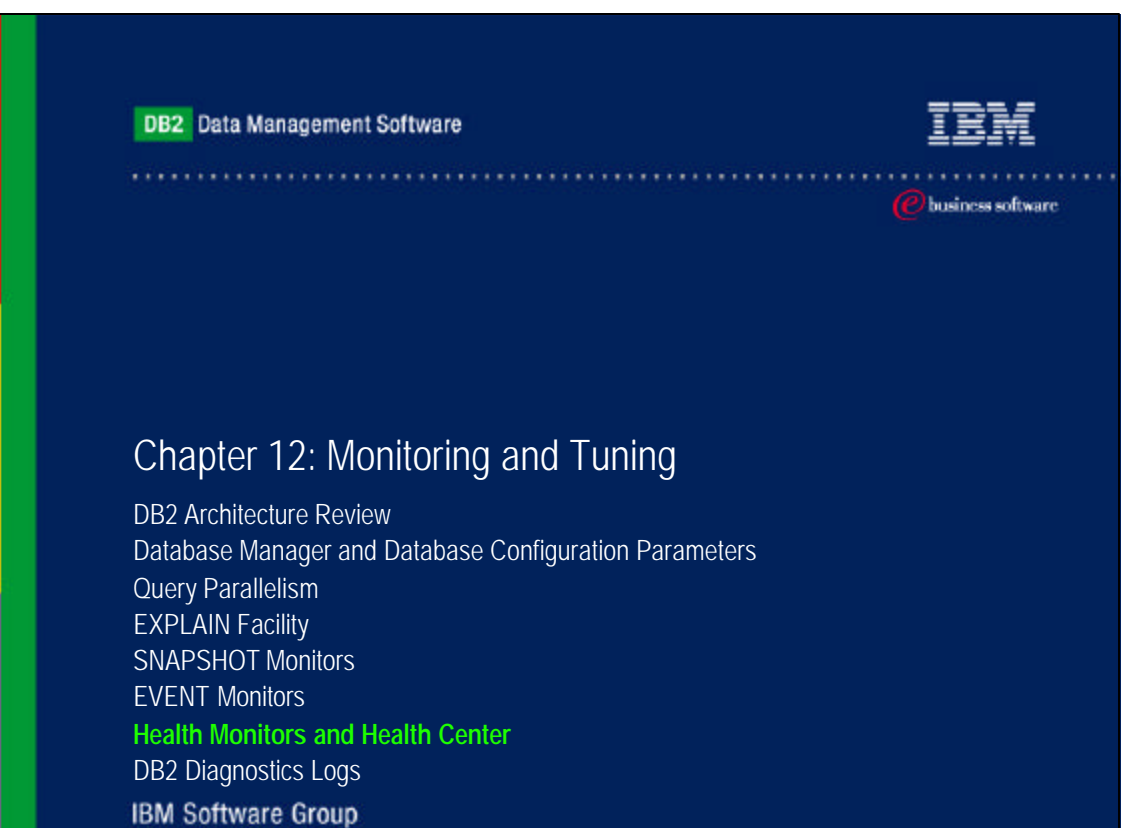

### Monitoring Health of DB2 Systems

- Two new features introduced in DB2 V8 to monitor the health of DB2 systems: ► Health Monitor
  - ► Health Center
- The management by exception capability generates alert to potential system health issues
- The Health Monitor is a server-side tool that constantly monitors the health of the instance, even without user interaction
- An alert is raised if a defined threshold has been exceeded (e.g. the available log space is not sufficient) or an object is in an abnormal state (e.g. an instance is down)
- When an alert is raised two things can occur:
  - Alert notifications can be sent by e-mail or to a pager address
  - Preconfigured actions can be taken (e.g. a script or a task)
- The Health Monitor checks the state of your system against the health-indicator thresholds to determine when to issue an alert
- Use the Health Center, commands, or APIs to customize the threshold settings of the health indicators, and define who should be notified and what script or task should be run if an alert is issued

TRM

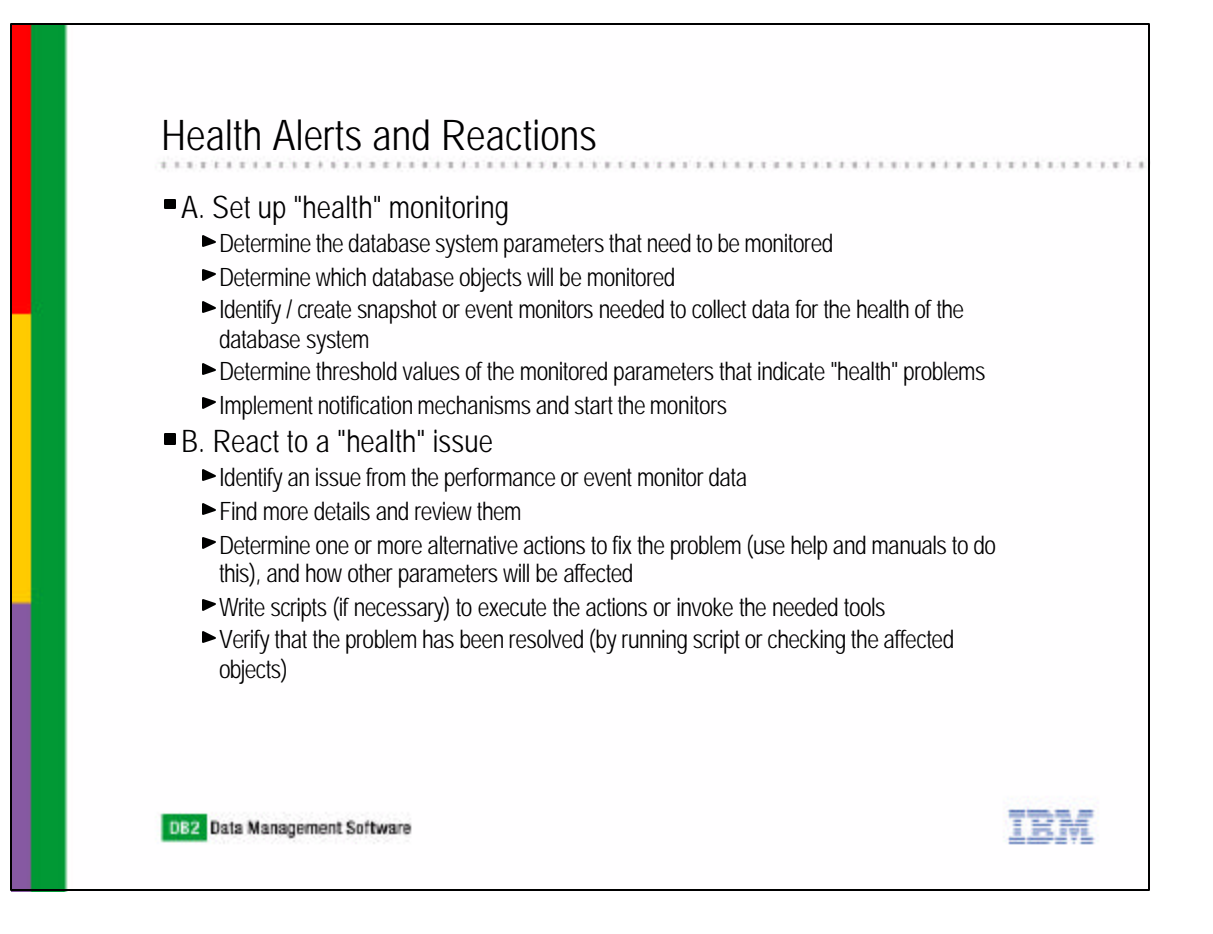

# Configure Health Indicators

| Health Indicator                         | Evaluate | ≙ Warning  | ≙ Alarm  | ≙ Minimum time      |
|------------------------------------------|----------|------------|----------|---------------------|
| Package and Catalog Cacnes, and Work     | kspaces  | V: Warning | → Martin | ↓ miningin unit     |
| Shared Workspace Hit Ratio               |          | 80         | 70       | 0                   |
| Catalog Cache Hit Ratio                  |          | 80         | 70       | 0                   |
| Package Cache Hit Ratio                  |          | 80         | 70       | 0                   |
| ▼ Sorting                                |          |            |          |                     |
| Shared Sort Memory Utilization           |          | 70         | 85       | 0                   |
| Percentage of Sorts That Overflowed      |          | 30         | 50       | 0                   |
| Long Term Shared Sort Memory Utilization |          | 60         | 30       | 0                   |
|                                          |          |            |          |                     |
| 1                                        |          |            |          |                     |
|                                          |          |            |          | Reset to Current De |
|                                          |          |            |          |                     |

| 1.1 | eaith Aierts                                                                                                    |                                                                                                    |
|-----|----------------------------------------------------------------------------------------------------|----------------------------------------------------------------------------------------------------|
| = ( | Jser receives an alert (E- mail, DB2 N                                                                                                    | lessage or Health Center Beacon)                                                                                                    |
|     | 😰 Command Center                                                                                                    |                                                                                                    |
|     | Command Center Interactive Edit Tools Help                                                                                                    | DB2 Message                                                                                                    |
|     | Ver to to to the second second | There are currently X alerts in the Health Center. For more details, faunch Health Center from the toolbar or from the bacono on the status line. |
|     | NIKOLAY - DB2CTL3V - SATCTLDB                                                                                                    | DBAxxxx                                                                                                    |
|     | Command history                                                                                                    |                                                                                                    |
|     | connect to SATCTLDB ;                                                                                                    | -                                                                                                    |
|     | Command                                                                                                    |                                                                                                    |
|     | SELECT<br>DBS SALES REGION AS REGION,<br>DBA.DEPARTMENT.LOCATION AS LOCATION<br>FROM<br>DBA.SALES, DBA.DEP                                                                                                    | Do not show this warning message in the future                                                                                                    |
|     |                                                                                                    | _                                                                                                    |
|     | Database Connection Information<br>Database server = DB2/NT 7.1.0                                                                                                    |                                                                                                    |
|     | 1                                                                                                    |                                                                                                    |

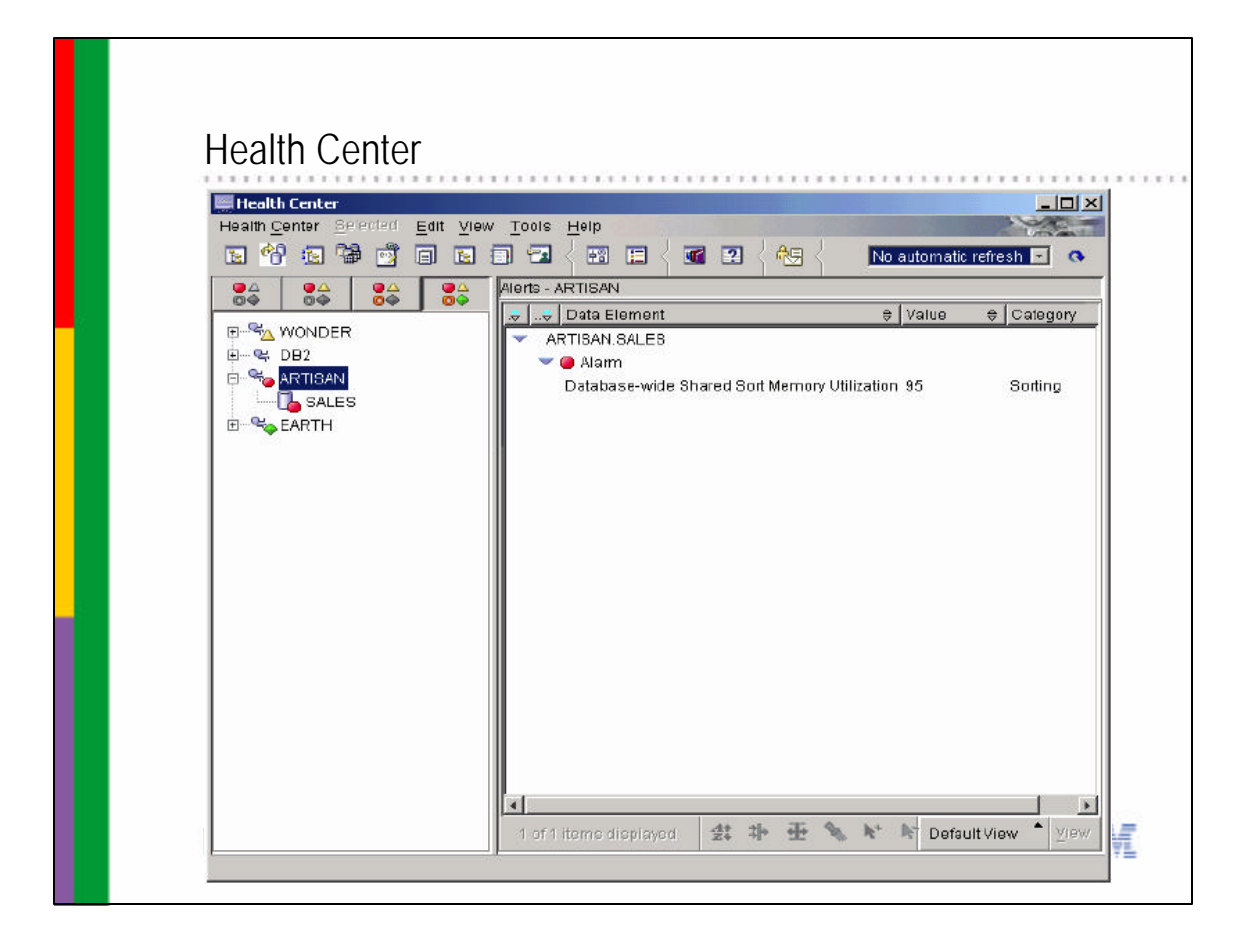

| Details - Database wide Shared Sort Memory L     Details Recommendations                                                                                                    | Itilization                                                                                                    |
|----------------------------------------------------------------------------------------------------|----------------------------------------------------------------------------------------------------|
| Object <sup>1</sup> ARTISAN.SALES        Alert value     95 <u>Mew History</u> Formula     (61/64)*100       Timestamp     11/20/01       Seventy     Alarm       Catagory     Softing       Thresholds <u>Apply</u> Warning        60 <b>2</b>                                 | Image: Details - Database-wide Shared Sort Memory Utilization           Details         Recommendations           Number of actions 2         Action           Action         Increase sort memory breshold           Increase the shared sort memory breshold configuration parameter to allow mommers for shared sorts.           The recommended value below was calculated by using the current warning threshold to determine the minimum value for the configuration parameter to operate in non-range. |
| Additional Information<br>No additional details<br>Description<br>The health indicator is computed using the followi<br>sort_shrheap_allocated/sheapthres_sh()*100.<br>There is a database-wide hard limit on the total ar<br>pages) used for sorts. When this limit is reached | Value at alert time 256 (4KB)<br>Current value 258 (4KB)<br>Recommended value 400 🚔 Apply Repet<br>Resulting health state Normal (56%)                                                                                                    |

| Memory Visualizer Gelected            | nit Yjew Help |             |                |                     |                 | 2         |
|---------------------------------------|---------------|-------------|----------------|---------------------|-----------------|-----------|
| 140%01                                | 8 1 1 1 1     | 19 II       | 9              |                     | 10 se           | conds     |
| Memory Resources/Parameter            | s Show Plot   | Plot Legend | Utilization    |                     | Parameter Value | Upper Nam |
| Q≦ D92                                |               |             |                |                     |                 |           |
| E CON Shared Memory                   |               |             | 100            |                     |                 |           |
| <ul> <li>Backup/Restore/Ut</li> </ul> | ity Heap 🗆    |             | 0%             | (40 bytes/19.7 MB)  | *               | 98        |
| - backbufsz                           |               |             | 221            |                     | 1024            |           |
| - restbulsz                           | 8             |             | 100            |                     | 1024            | 5         |
| <ul> <li>Package Cache</li> </ul>     |               |             |                | (122.01 KB/Unknown) |                 | -         |
| Catalog Cache Her                     |               |             | 56.19%         | C23 28 KEUCHARDWY)  |                 | -         |
| Dote Manager Hea                      |               |             |                | 224.151400 KB)      |                 | 00        |
| Database Heap                         |               | 60          | 1.05%          | (1.10 MBAJIKIDWI)   |                 | -         |
| Database Nonitor P                    | icap Ica      |             | -              | - (2.04.000 (cl)    | 128             | 20        |
| mon_neap_sz                           | 100           |             | 50             |                     | 120             | - Th      |
| the second second                     |               |             |                | _                   |                 |           |
| Let a the m                           |               |             |                |                     |                 |           |
|                                       |               | Mem         | orvitisade P   | Plot                |                 |           |
|                                       |               | 110/0       | 1,000301       | 100                 |                 |           |
|                                       | 1             | T           | 9              |                     | 1               |           |
| 0                                     |               | 0.00        | -              | 10000               |                 | Esk       |
| Digitized Mon                         | 8             | -10-        | Datalegia Adre | In Hear             |                 | 28        |
|                                       | 20            |             |                |                     |                 | 100       |
|                                       |               |             |                |                     |                 | -1 K      |

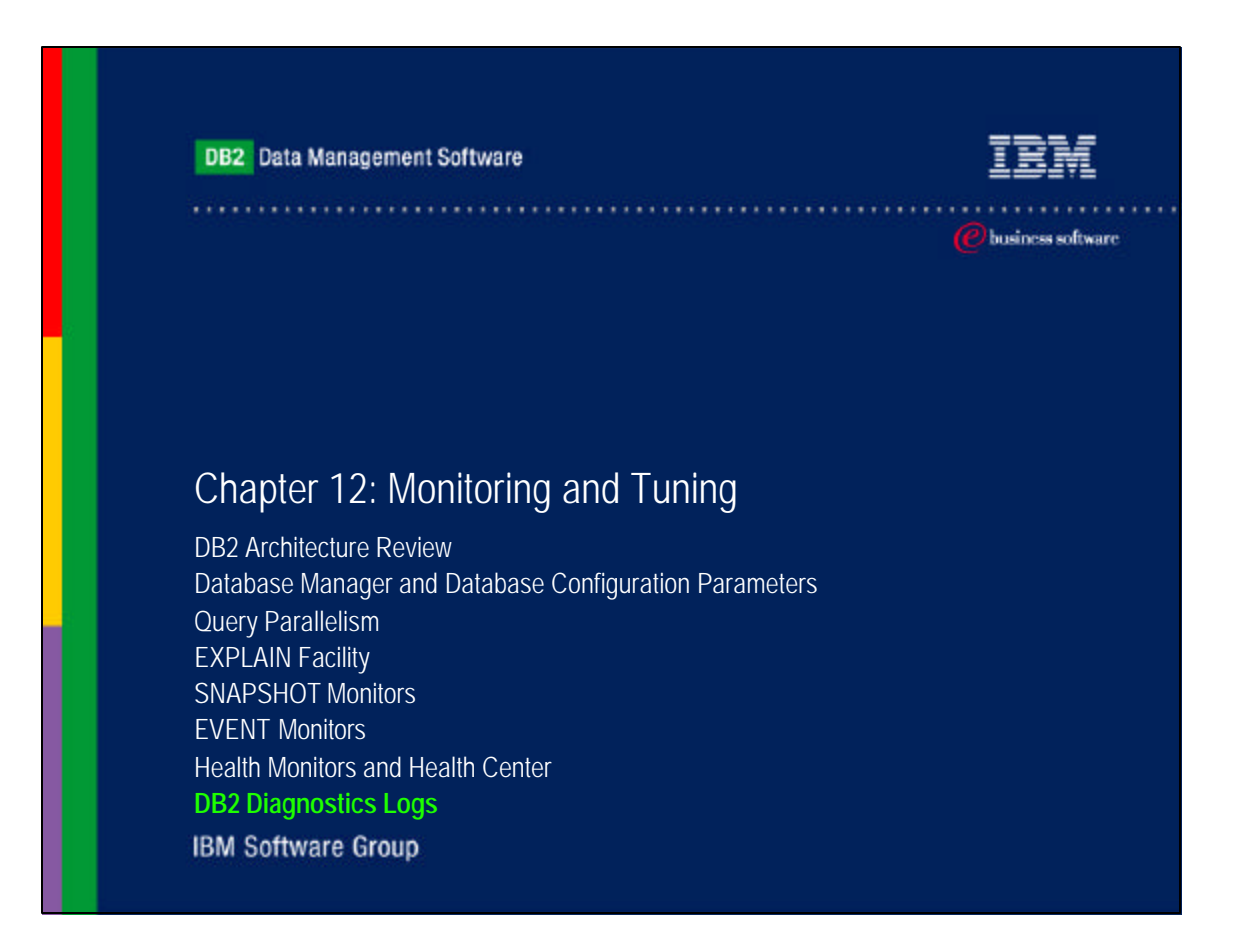

### DB2 Administration Notify Logs

- DB2 provides diagnosis information at the point failure to the administration notification log
- On UNIX platforms, the administration notification log is a text file called instance.nfy
- On Windows, all administration notification messages are written to the Event Log
- The DBM configuration parameter notifylevel specifies the level of information to be recorded
- There are 5 levels of information possible:
  - ►0 -- No administration notification messages captured (not recommended)
  - ►1 -- Fatal or unrecoverable errors
  - ► 2 -- Immediate action required
  - ► 3 -- Important information, no immediate action required (default)
  - ► 4 -- Informational messages

DB2 Data Management Software

### IBM